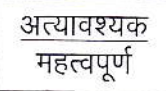

#### मध्यप्रदेश राज्य कृषि विपणन बोर्ड

26 अरेरा हिल्स, किसान भवन, भोपाल – 462004

- (01) संयुक्त संचालक / उप संचालक (समस्त), मध्यप्रदेश राज्य कृषि विपणन बोर्ड, आंचलिक कार्यालय, भोपाल / इंदौर / उज्जैन / ग्वालियर / सागर / जबलपुर / रीवा (म0प्र0)

विषयः—''ई—अनुज्ञा ऑनलाईन'' प्रणाली क्रियान्वयन दिनांक 01 जनवरी 2019 की तैयारियों के संबंध में।

संदर्भः—प्रबंध संचालक महोदय का अर्द्ध शा. पत्र क्रमांक/बी—5/2/ई—अनुज्ञा/2018—19/999 दिनांक 30 नवम्बर 2018 एवं कार्यालयीन पत्र क्रमांक 1010 दिनांक 21 दिसम्बर 2018।

उल्लेखित विषय में संदर्भित पत्र से प्रदेश की कृषि उपज मण्डी समितियों में दिनांक 01 जनवरी 2019 से "ई–अनुज्ञा ऑनलाईन प्रणाली" को शत–प्रतिशत लागू करने हेतु उसकी तैयारियों की समीक्षा के लिये एक चेकलिस्ट भी भेजी गई थी। उक्त चेकलिस्ट के आधार पर तैयार किये गये प्रपत्र–01, प्रपत्र–02–प्रपत्र–03 एवं प्रपत्र–04 में मण्डीवार जानकारियाँ भरवाकर एकजाई जानकारी दिनांक 25 दिसम्बर 2018 सांय 05.00 बजे तक श्री संदीप कुमार चौबे, चीफ प्रोग्रामर, मण्डी बोर्ड मुख्यालय भोपाल को अनिवार्यतः प्रेषित करने के निर्देश दिये हैं। साथ ही इस संबंध में प्रबंध संचालक महोदय द्वारा आंचलिक अधिकारियों से दिनांक 27 दिसम्बर 2018 को विस्तार से चर्चा करने के निर्देश दिये हैं।

अतः दिनांक 27 दिसम्बर 2018 को दोपहर 03.00 बजे मण्डी बोर्ड मुख्यालय के मुख्य सभा कक्ष में अपनी उपस्थिति अनिवार्य रुप से सुनिश्चित करें।

(02) साथ ही ''ई'—अनुज्ञा प्रणाली'' पर कार्य करने संबंधी यूजर मेनुअल की प्रति पुनः संलग्न कर प्रेषित है। इसका उपयोग सुनिश्चित करते हुये अंचल की मण्डी समितियों के प्रत्येक व्यापारी को उपयोग हेतु अनिवार्य रुप से उपलब्ध कराई जाये। संलग्नः—उपरोक्तानुसार।

(फेज अहेपद किदवई) आयुक्त मण्डी सह प्रबंध संचालक मध्यप्रदेश राज्य कृषि विपणन बोर्ड आप भोपाल

1

कमांक/बी-5/2/ई-अनुज्ञा/2018-19/ 101 ८ प्रतिलिपि :-सूचनार्थ एवं आवश्यक कार्यवाही हेतु। भोपाल दिनांक 24 दिसम्बर 2018

> आयुक्त मण्डी सह प्रबंध संचालक मध्यप्रदेश राज्य कृषि विपणन बोर्ड <sup>544</sup> भोपाल

> > 2

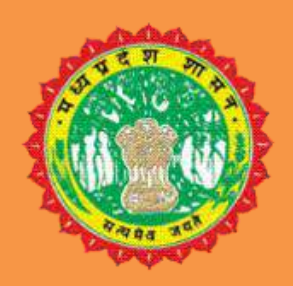

मध्यप्रदेश शासन

# म.प्र. राज्य कृषि विपणन (मंडी) बोर्ड

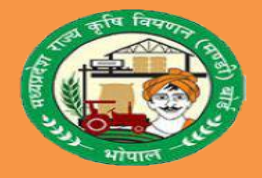

# ( ANUGYA)

# **USER MANUAL FOR MANDI SECRETARY**

# मंडी स चव हेतु यूजर मेन्यूअल

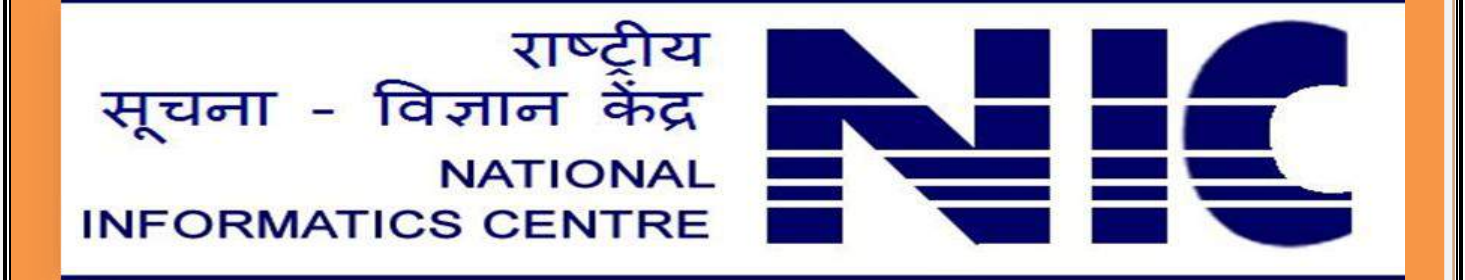

नीचे दिए गए बिंदु महत्वपूर्ण हैं कृपया इन बिंदुओं पर वशेष रूप से ध्यान दे :-

1.कृपया इस सॉफ्टवेयर को "Mozilla Firefox", "Internet Explorer","Opera" और "Chrome" के नये Version में चलाये।

2. कसी भी दिनांक वाली फील्ड में दिनांक (dd-MM-yyyy) वाले प्रारूप में ही डाले।

जैसे क – (03-11-2018)

3.नंबर वाली फील्ड को हिंदी के नंबर में एंट्री न करे। जैसे क "2200" को हिंदी में २२०० न डाले | 4.कृपया अपना पासवर्ड कसी के साथ साँझा न करें | साथ मंडी फीस जमा पर आपके द्वारा सेट कये जाने वाले पन को पूर्णता गोपनीय रखें |

# <u>eAnugya</u>

ऑनलाइन ई-<u>अन्जा (मंडी)</u>

ई- <u>अनुज्ञा</u> प्रणाली का उपयोग करने हेतु निम्नानुसार बिन्दुओ का अनुसरण करें -

- URL को ब्राउज़र के एड्रेस बार पर लखे <u>https://</u>eanugya.mp.gov.in
- दिये गये url को कसी भी browser पर type करके click करे तो आप ई-<u>अनुज्ञा</u> सॉफ्टवेयर में प्रवेश करेंगें।

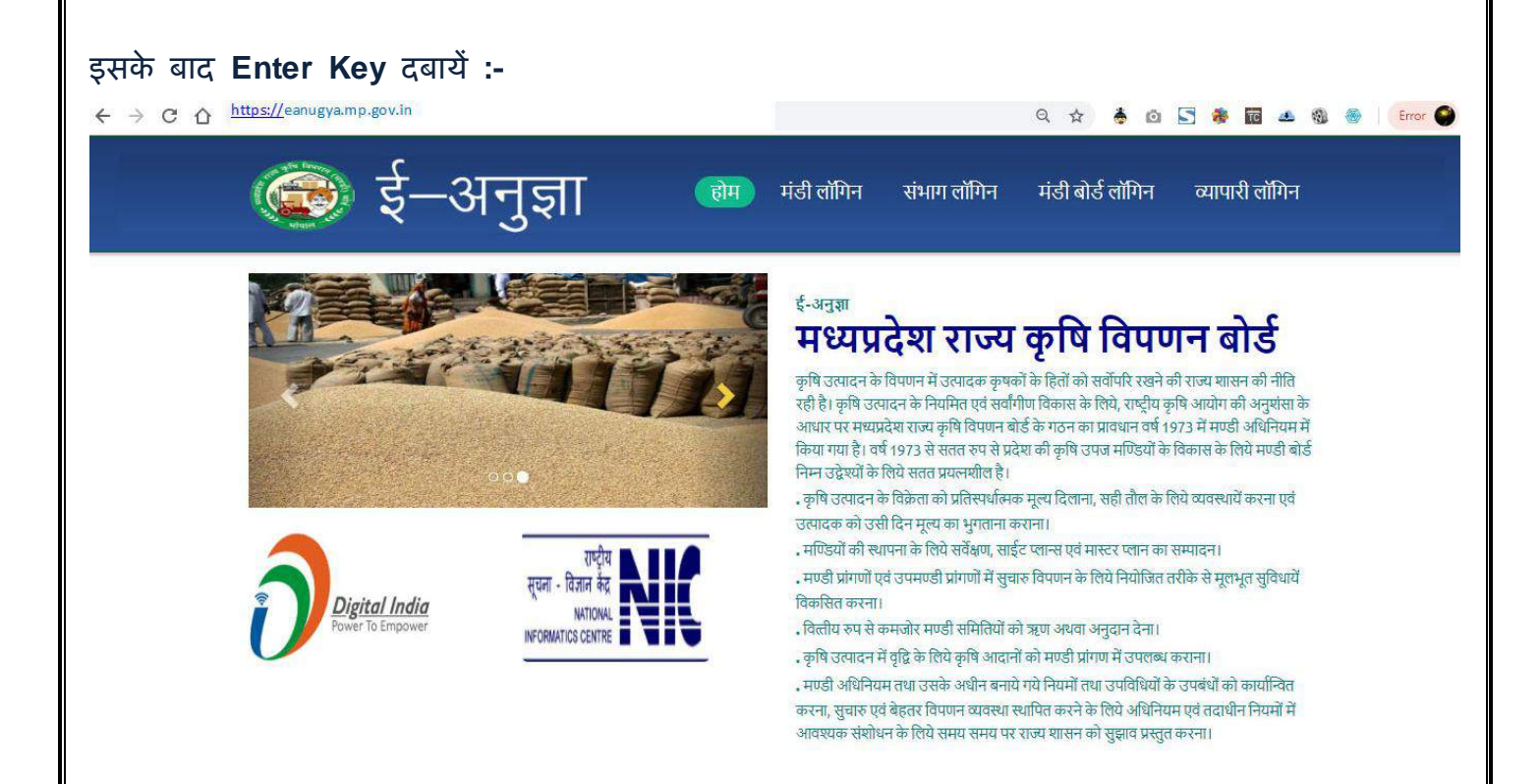

• मंडी लो गन पर कर्सर को ले जाकर Click करें, जिसके उपरांत Login Form दिखाई देगा

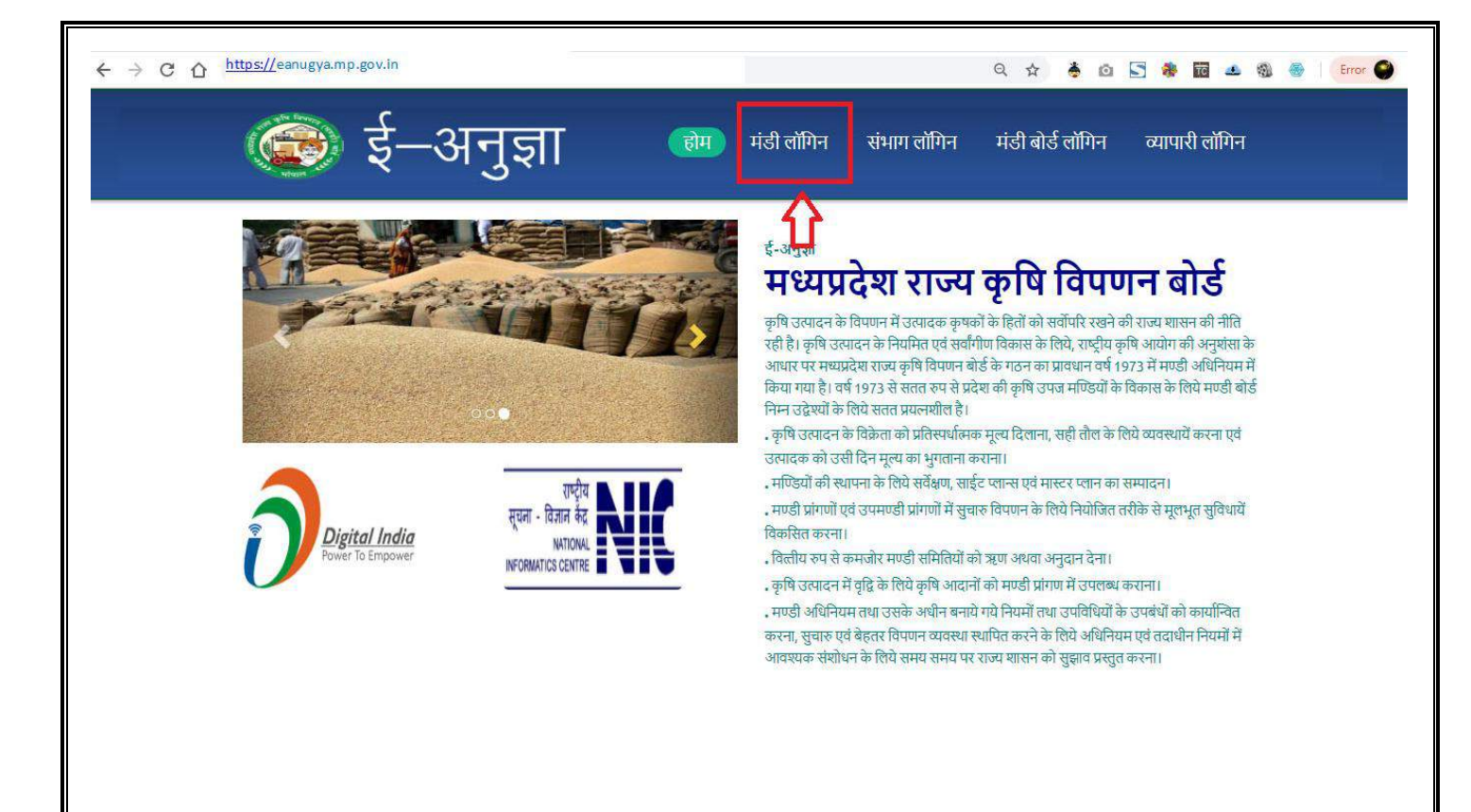

# Login Form

| e Anugya Login        | Home                                                                        |
|-----------------------|-----------------------------------------------------------------------------|
|                       | ई-अनुज्ञा                                                                   |
| User Name<br>Password | Enter Your User Name Enter Your Password                                    |
|                       | Login                                                                       |
|                       |                                                                             |
| NIC                   | Designed, Developed and Hosted By : National informatics Centre Bhopal (MP) |
| <u> </u>              |                                                                             |

दिये गए लो गन फॉर्म में मंडी स चव का User Id एवं password प्र वष्ट करे, साथ ही दिये गई दो संख्याओ को जोड़कर प्र वष्ट करें| इसके बाद Login बटन पर click करें| नोट - यदि आप 3 बार से अधक गलत पासवर्ड प्र वष्ठ करते हैं तो आपका अकाउंट लॉक हो जायेगा|

| e-Anugya     |   |                                               | 🧼 Welcome, 🚽                                                                                                    |
|--------------|---|-----------------------------------------------|----------------------------------------------------------------------------------------------------|
| 🚯 Dashboard  |   | <del>_}_</del>                                |                                                                                                    |
| 📮 पंजीकरण    | ~ | <b>БIH</b>                                    |                                                                                                    |
| 🗣 RO / चालान | ~ |                                               |                                                                                                    |
| 🗣 प्रिविष्टी | ~ |                                               | Welcome Mandi : भोपाल                                                                                                    |
| 🕜 संशोधन     | ~ | मंडी स्तर पर सचिव द्वारा कर्मचारियों को दिए ज | गने वाले कर्त्तव्य :-                                                                                                    |
| 🗣 निरस्त     | ~ | निरीक्षण दल                                   | 1. अनुज्ञा पत्र रीड-चैंक<br>2. बिना अनुज्ञा पत्र पाए जाने पर वाहन नंबर को लॉक करना                                                                                                    |
| 🗣 सत्यापन    | ~ | सीमा जाँच चौकी                                | 1. अनुज्ञा पत्र रीड/सत्यापन<br>2. बिना अनुज्ञा पत्र पाए जाने पर वाहन नंबर को लॉक करना                                                                                                    |
| 💊 रिपोर्ट    | ~ | लेखा शाखा                                     | 1. मंडी फीस जमा<br>2. मंडी फीस सत्यापन                                                                                                    |
|              |   | मंडी प्रांगण प्रवेश द्वार                     | 1. अनुज्ञा पत्र रीड/ एक्टिव/सत्यापन<br>3. प्रदेश के बाहर से आपतित कृषि उपज की प्रविष्टी<br>4. प्रदेश के बाहर से आपतित कृषि सत्यापन<br>5. भुगतान पत्रक प्रविष्टी<br>6. भुगतान पत्रक सत्यापन<br>7. मंडी फीस सत्यापन<br>8. मंडी फीस सत्यापन<br>9. बिना अनुज्ञा पत्र पाए जाने पर वाहन नंबर को लॉक करना |
|              |   | मंडी प्रांगण के बाहर प्रविष्टी सम्बन्धी कार्य | 1. अनुज्ञा पत्र रीड/ एक्टिव/सत्यापन<br>3. प्रदेश के बाहर से आयतित कृषि उपज की प्रविष्टी<br>4. प्रदेश के बाहर से आयतित कृषि उपज का सत्यापन<br>5. सौदा/भुगतान पत्रक प्रविष्टी<br>6. सौदा/भुगतान पत्रक सत्यापन<br>7. मंडी फीस जम्मा<br>8. मंडी फीस सत्यापन                                            |

# मंडी स चव द्वारा ई-अनुज्ञा प्रणाली में प्रयुक्त की जाने वाली स्क्रीनों का ववरण -

| Modules     | S.No |                                                                         |
|-------------|------|-------------------------------------------------------------------------|
|             | 1.   | ई-मंडी कर्मचारी पंजीकरण                                                 |
|             | 2.   | आर.ओ. / चालान की प्र वष्ठी                                              |
|             | 3.   | राज्य में जारी रिलीज आईर (RO)/चालान का सत्यापन एवं<br>निरस्तीकरण        |
| 1.मंडी स चव | 4.   | बाहर राज्य में जारी रिलीज आर्डर (RO)/चालान का सत्यापन<br>एवं निरस्तीकरण |
|             | 5.   | राज्य के लये जारी RO/चालान , प्ररूप-दस की प्र वष्टि                     |
|             | 6.   | अनुज्ञा-पत्र जारी / प्रंट (राज्य के लये)                                |
|             | 7.   | बाहर के राज्य के लये जारी RO/चालान , प्ररूप-दस की<br>प्र वष्टि          |
|             | 8.   | अनुज्ञा-पत्र जारी / प्रंट (बाहर के राज्य के लये)                        |
|             |      |                                                                         |
|             | म.   | प्र. राज्य कृष वपणन (मंडी) बोर्ड 5                                      |

| 9.  | प्रारूप-ग्यारह(क) पा क्षक ववरण पत्रक पंजी - व्यापारी<br>(खण्ड 'क")                                |
|-----|---------------------------------------------------------------------------------------------------|
| 10. | कृ ष उपज मण्डी स मति द्वारा जारी कये गये अनुज्ञप्ति<br>प्रमाण-पत्र की प्र वष्टि                   |
| 11. | कृ ष उपज मण्डी स मति द्वारा जारी कये गये अनुज्ञप्ति<br>प्रमाण-पत्र का उद्यतन                      |
| 12. | व्यापारी अकाउंट एक्टिव करें                                                                       |
| 13. | व्यापारी को पुनः पासवर्ड भेजें \व्यापारी का अकाउंट<br>डीएक्टिव करें                               |
| 14. | वाहन का प्रकार एवं वाहन न. बदलें.                                                                 |
| 15. | अनुज्ञा-पत्र निरस्त करने के लए निवेदन करें .                                                      |
| 16. | अनुज्ञा-पत्र निरस्त करें                                                                          |
| 17. | व्यापारी द्वारा जमा कये गये पक्षकी का सत्यापन , मंडी<br>फीस की गणना एवं निरस्तीकरण                |
| 18. | व्यापारी द्वारा ई-नाम में खरीदी गई फसल,जिस पर मंडी<br>शुल्क का भुगतान हो गया हैं, का सत्यापन      |
| 19  | प्रदेश के बाहर से क्रय में शासन से छुट प्राप्त जिन्स का<br>सत्यापन ,मंडी शुल्क की गणना एवं भुगतान |
| 20  | व्यापारी के द्वारा स्वयं के लए क्रय कये ,मूंगफली को<br>Approve करें                               |
|     |                                                                                                   |

# (1) ई-मंडी कर्मचारी पंजीकरण :

मंडी स चव लॉग इन पर, ई अनुज्ञा में कार्यरत सभी कर्मचारियों का पंजीयन करने के लए मेनू बटन में दिए गए कर्मचारी पंजीकरण मेनू में क्लिक करने पर निम्न प्रदर्शत होगा

|               |        |                  |                                       |                  |                      |             |                    |               |      |                     |                    | come,<br>ात |
|---------------|--------|------------------|---------------------------------------|------------------|----------------------|-------------|--------------------|---------------|------|---------------------|--------------------|-------------|
| Dashboard     | -f ri- | 9                | n n n n n n n n n n n n n n n n n n n |                  |                      |             |                    |               |      |                     |                    |             |
| ] पंजीकरण 🗸 🗸 | રૂ-મહ  | )। कमच           | रि पिजाकरण :-                         | 3                |                      |             |                    |               |      |                     |                    |             |
| RO/ বালান 🗸 🗸 | φ      | र्मचारी का नाम   | F:                                    |                  |                      |             | पिता/पति का नाम :  |               |      |                     |                    |             |
| प्रिविष्टी 🗸  | -      |                  |                                       |                  |                      |             |                    |               |      |                     |                    | -           |
| संशोधन 🗸      | -41    | વાદ્વા નઘર :     |                                       |                  |                      |             | E-Mail :           |               |      |                     |                    |             |
| निरस्त 🗸      | पत     | π:               |                                       |                  |                      |             | पद :               |               |      | पद चुने             |                    | •           |
| सत्यापन 🗸 🗸   | ф      | र्त्तव्य/ठपूटी : |                                       | चूने             |                      | ٠           |                    |               |      |                     |                    |             |
| रिपोर्ट ~     | IM     | IEI Number       | :                                     |                  |                      |             |                    |               |      |                     |                    |             |
|               |        |                  |                                       |                  | Save                 | कर्मचारी :  | can<br>की जानकारी  | cel           |      |                     |                    |             |
|               |        | a otio           | कर्मचारी आई ही                        | कर्मचारी का नाम  | कर्मचारी का पद       | कर्मचारी    | का कार्य           | Status        | Edit | Activate/DeActivate | Password<br>Resend |             |
|               |        | 1.               | EMP28001223096                        | NOOPUR MISHRA    | सहायक उप<br>निरीक्षक | मंडी फीस    | थाखा/ अनुज्ञा शाखा | Deactive<br>😢 | Edit | Activate            | Resend             |             |
|               |        | 2,               | EMP28001357252                        | SMT PRABHA JATAV | सहायक उप             | मंडी प्रांग | ग प्रवेश द्वार     | Deactive      | Fdir | Activate            | Record             |             |

### कर्मचारी के जानकारी में संशोधन

| 학원 3 4 4 4 4       Set of a field of a field | पंजीकरण 🗸                                                                                                    |     | S ch LT          | री पंजीकरण -   |                  |                   |                           |            |                  |                     |                 |                 |   |  |  |  |  |
|----------------------------------------------------------------------------------------------------|----------------------------------------------------------------------------------------------------|-----|------------------|----------------|------------------|-------------------|---------------------------|------------|------------------|---------------------|-----------------|-----------------|---|--|--|--|--|
| RO randiti $\ \ \ \ \ \ \ \ \ \ \ \ \ \ \ \ \ \ \ $                                                                                                    |                                                                                                    | 2.1 | ul ave al        | (I HOIGACH .   |                  |                   |                           |            |                  |                     |                 |                 |   |  |  |  |  |
| 諸規資       ・       ・       ・       ・       ・       ・       ・       ・       ・       ・       ・       ・       ・       ・       ・       ・       ・       ・       ・       ・       ・       ・       ・       ・       ・       ・       ・       ・       ・       ・       ・       ・       ・       ・       ・       ・       ・       ・       ・       ・       ・       ・       ・       ・       ・       ・       ・       ・       ・       ・       ・       ・       ・       ・       ・       ・       ・       ・       ・       ・       ・       ・       ・       ・       ・       ・       ・       ・       ・       ・       ・       ・       ・       ・       ・       ・       ・       ・       ・       ・       ・       ・       ・       ・       ・       ・       ・       ・       ・       ・       ・       ・       ・       ・       ・       ・       ・       ・       ・       ・       ・       ・       ・       ・       ・       ・       ・       ・       ・       ・       ・       ・       ・       ・       ・       ・       ・       ・ <td>RO/ वातान 🗸 🗸</td> <td>2</td> <td>र्म्मचारी का नाम</td> <td>1</td> <td>SMT P</td> <td>RABHAJATAV</td> <td>षिता/पति का न</td> <td>IH 1</td> <td></td> <td>SHRI TULSIDAS</td> <td></td>                                                                                                    | RO/ वातान 🗸 🗸                                                                                                    | 2   | र्म्मचारी का नाम | 1              | SMT P            | RABHAJATAV        | षिता/पति का न             | IH 1       |                  | SHRI TULSIDAS       |                 |                 |   |  |  |  |  |
| 1       1       1       1       1       1       1       1       1       1       1       1       1       1       1       1       1       1       1       1       1       1       1       1       1       1       1       1       1       1       1       1       1       1       1       1       1       1       1       1       1       1       1       1       1       1       1       1       1       1       1       1       1       1       1       1       1       1       1       1       1       1       1       1       1       1       1       1       1       1       1       1       1       1       1       1       1       1       1       1       1       1       1       1       1       1       1       1       1       1       1       1       1       1       1       1       1       1       1       1       1       1       1       1       1       1       1       1       1       1       1       1       1       1       1       1       1       1       1                                                                                                          | দিবিদ্বী 🗸 🗸                                                                                                    |     | ोकदाल संगर -     |                |                  |                   | E Maile                   |            |                  |                     |                 |                 |   |  |  |  |  |
| पया:       •       •       •       •       •       •       •       •       •       •       •       •       •       •       •       •       •       •       •       •       •       •       •       •       •       •       •       •       •       •       •       •       •       •       •       •       •       •       •       •       •       •       •       •       •       •       •       •       •       •       •       •       •       •       •       •       •       •       •       •       •       •       •       •       •       •       •       •       •       •       •       •       •       •       •       •       •       •       •       •       •       •       •       •       •       •       •       •       •       •       •       •       •       •       •       •       •       •       •       •       •       •       •       •       •       •       •       •       •       •       •       •       •       •       •       •       •       • <td>संशोधन 🗸</td> <td></td> <td>નાબાદ્વા ગયર :</td> <td></td> <td>99779-</td> <td>43718</td> <td>E-mail s</td> <td></td> <td></td> <td>hansika.homee@gm</td> <td>all.com</td>                                                                                                    | संशोधन 🗸                                                                                                    |     | નાબાદ્વા ગયર :   |                | 99779-           | 43718             | E-mail s                  |            |                  | hansika.homee@gm    | all.com         |                 |   |  |  |  |  |
| सरागन       •       गैरी प्रेंग्य प्रदेख द्वर       •       •       •       •       •       •       •       •       •       •       •       •       •       •       •       •       •       •       •       •       •       •       •       •       •       •       •       •       •       •       •       •       •       •       •       •       •       •       •       •       •       •       •       •       •       •       •       •       •       •       •       •       •       •       •       •       •       •       •       •       •       •       •       •       •       •       •       •       •       •       •       •       •       •       •       •       •       •       •       •       •       •       •       •       •       •       •       •       •       •       •       •       •       •       •       •       •       •       •       •       •       •       •       •       •       •       •       •       •       •       •       •       •       •                                                                                                    | निरस्त 🗸                                                                                                    | 1   | बताः :           |                | KOLAR            | ROAD BHOPAL       | पढ :                      |            |                  | सत्तायक उप निरीक्षक | *               |                 |   |  |  |  |  |
| Rtd 2         IMEI Number:         B66235033721971         Cancel           Ipolate         Cancel           Ipolate         Ipolate           Ipolate         Cancel           Ipolate         Cancel           Ipolate         Cancel           Ipolate         Ipolate           Ipolate <td colspan="6" ipo<="" td=""><td>सत्यापन 🗸</td><td>7</td><td>र्ग्तव्य/उयुटी :</td><td></td><td>ਸੰਡੀ ਸਾਂ</td><td>एप प्रवेश द्वार</td><td>*</td><td></td><td></td><td></td><td></td></td>                                                                                                    | <td>सत्यापन 🗸</td> <td>7</td> <td>र्ग्तव्य/उयुटी :</td> <td></td> <td>ਸੰਡੀ ਸਾਂ</td> <td>एप प्रवेश द्वार</td> <td>*</td> <td></td> <td></td> <td></td> <td></td> |     |                  |                |                  |                   | सत्यापन 🗸                 | 7          | र्ग्तव्य/उयुटी : |                     | ਸੰਡੀ ਸਾਂ        | एप प्रवेश द्वार | * |  |  |  |  |
| Cancel         Impose       Cancel         Impose       Cancel       Cancel         Impose       Cancel       Cancel       Cancel         Impose       Impose       Cancel       Cancel       Cancel         Impose       Impose       Cancel       Cancel       Password Resend         Impose       Impose       Impose       Status       Edit       Activate       Password Resend         Impose       Impose       Impose       Impose       Impose       Impose       Impose       Impose       Impose         Impose       Impose <tht< td=""><td>रिपोर्ट 🗸</td><td>1</td><td>MEI Number :</td><td></td><td>866255</td><td>5033721971</td><td></td><td></td><td></td><td></td><td></td></tht<>                                                                                                    | रिपोर्ट 🗸                                                                                                    | 1   | MEI Number :     |                | 866255           | 5033721971        |                           |            |                  |                     |                 |                 |   |  |  |  |  |
| TypeRade       Cancel         Cancel         Cancol                                                                                                    | <u>،</u>                                                                                                    |     |                  |                |                  | _                 |                           |            |                  |                     |                 |                 |   |  |  |  |  |
| कर्मबारी आई 3       कर्मबारी का नाम       कर्मबारी का नाम       कर्मबारी का नाम       कर्मबारी का नाम       कर्मबारी का नाम       Status       Edit       Activate/DeActivate       Password Resend         1.       E101001       SMT PRABHA JATAV       संहापक उपा निरीक्ष       मंत्री प्रोगवा प्रवेश द्वार       Active Col       Edit       DeActivate       Resend         2.       E101002       HET SINGH BAGHEL       संहापक उपा निरीक्ष       मंत्री प्रोगवा प्रवेश द्वार       Deactive Col       Edit       Activate       Resend                                                                                                    |                                                                                                    |     |                  |                |                  | Update            |                           | Cancel     |                  |                     |                 |                 |   |  |  |  |  |
| क्र•२२०       कर्मवारी आईं डी       कर्मवारी का नाम       कर्मवारी का पद       कर्मवारी का कार्य       Status       Edit       Activate/DeActivate       Password Resend         1.       E101001       SMT PRABHA JATAV       स्रारणक उपा गिरीक्षक       मंडी प्रांगण प्रवेश घ्रार       Activate       DeActivate       Password Resend         2.       E101002       HET SINGH BAGHEL       स्रहापक उपा गिरीक्ष       मंडी प्रांगण प्रवेश घ्रार       Deactive <table-cell>       Edit       Activate       Resend</table-cell>                                                                                                    |                                                                                                    |     |                  |                |                  |                   | कर्मचारी की जानकार        | री         |                  |                     |                 |                 |   |  |  |  |  |
| 1.     E101001     SMT PRABHA JATAV     सहारक उप निरोधक     मंत्री प्रोगव प्रवेच छार     Active O     Edit     DeActivato     Resend       2.     E101002     HET SINGH BAGHEL     सहारक उप निरोधक     मंत्री प्रोगव प्रवेच छार     Deactive SS     Edit     Activate     Resend                                                                                                    |                                                                                                    |     | ক্রতন্ত্র        | कर्मचारी आई डी | कर्मचारी का नाम  | कर्मचारी का पद    | कर्मचारी का कार्य         | Status     | Edit             | Activate/DeActivate | Password Resend |                 |   |  |  |  |  |
| 2. E101002 HET SINGH BAGHEL सहायक उप निरीक्षक मंडी प्रांगन प्रवेश द्वार Deartive 😵 Edit Activate Resend                                                                                                    |                                                                                                    |     | 1.               | E101001        | SMT PRABHA JATAV | सहायक उप निरीक्षक | मंठी प्रांगण प्रवेश द्वार | Active 🥑   | Edit             | DeActivate          | Resend          |                 |   |  |  |  |  |
|                                                                                                    |                                                                                                    |     | 2,               | E101002        | HET SINGH BAGHEL | सहापक उप निरीक्षक | मंडी प्रांगण प्रवेश द्वार | Deactive 🛞 | Edit             | Activate            | Resend          |                 |   |  |  |  |  |
| 3. E101003 POONAM MEHRA প্রীরামার বিয়াযারা Active 🐼 Edit DeActivate Resend                                                                                                    |                                                                                                    |     | з.               | E101003        | POONAM MEHRA     | लेखापाल           | লিজা খান্দ্রা             | Active 🞯   | Edit             | DeActivate          | Resend          |                 |   |  |  |  |  |

| जैसे संश     | धन क | रने प     | गर,        | मंडी स च       | ग्व के मोबाइ     | ल पर                      | जाएगा , और                | मंडी स चव  | द्वारा | ſ                   | करने            |
|--------------|------|-----------|------------|----------------|------------------|---------------------------|---------------------------|------------|--------|---------------------|-----------------|
| • RO / चालान | ~    | कर्मच     | ारी का नाम |                | mp.nic.in        | says                      |                           |            |        |                     |                 |
| प्रिविष्टी   | ~    |           |            |                | क्या आप क        | र्मचारी Staus Change करना | चाहते है                  |            |        |                     |                 |
| र संशोधन     | ~    | मोबाइ     | ल नंबर :   |                |                  |                           | ОК                        | Cancel     |        |                     |                 |
| निरस्त       | ~    | पताः      |            |                |                  |                           |                           |            |        | –पद चुने            | Ŧ               |
| सत्यापन      | ~    | कर्त्तव्य | १/डयूटी :  |                | चुने             |                           |                           |            |        |                     |                 |
| रिपोर्ट      | ~    | IMEI      | Number :   |                |                  |                           |                           |            |        |                     |                 |
| (%)          |      |           |            |                |                  | Save                      |                           | Cancel     |        |                     |                 |
|              |      |           |            |                |                  |                           | कर्मचारी की जानका         | री         |        |                     |                 |
|              |      |           | क्र०सं०    | कर्मचारी आई डी | कर्मचारी का नाम  | कर्मचारी का पद            | कर्मचारी का कार्य         | Status     | Edit   | Activate/DeActivate | Password Resend |
|              |      |           | 1.         | E101001        | SMT PRABHA JATAV | सहायक उप निरीक्षक         | मंडी प्रांगण प्रवेश द्वार | Active 🕢   | Edit   | DeActivate          | Resend          |
|              |      |           |            | 5101000        |                  | सहाराक राग निरीक्षक       | ग्रंडी पांगण प्रतेष्ठ दार | Dearting 👧 |        |                     | -               |

बाद कर्मचारी के जानकारी में संशोधन हो जायेगा .इस पेज के द्वारा कर्मचारी को या Deactivate भी कर सकते हैं. यदि कर्मचारी का पासवर्ड भूल जाता है , तो e पर क्लिक करने पर ,पासवर्ड कर्मचारी के रजिस्टर्ड मोबाइल पर चला जायेगा .

# (2) /यालान

म्वालान बटन में क्लिक करने पर निम्न मेनू प्रद र्शत होंगे

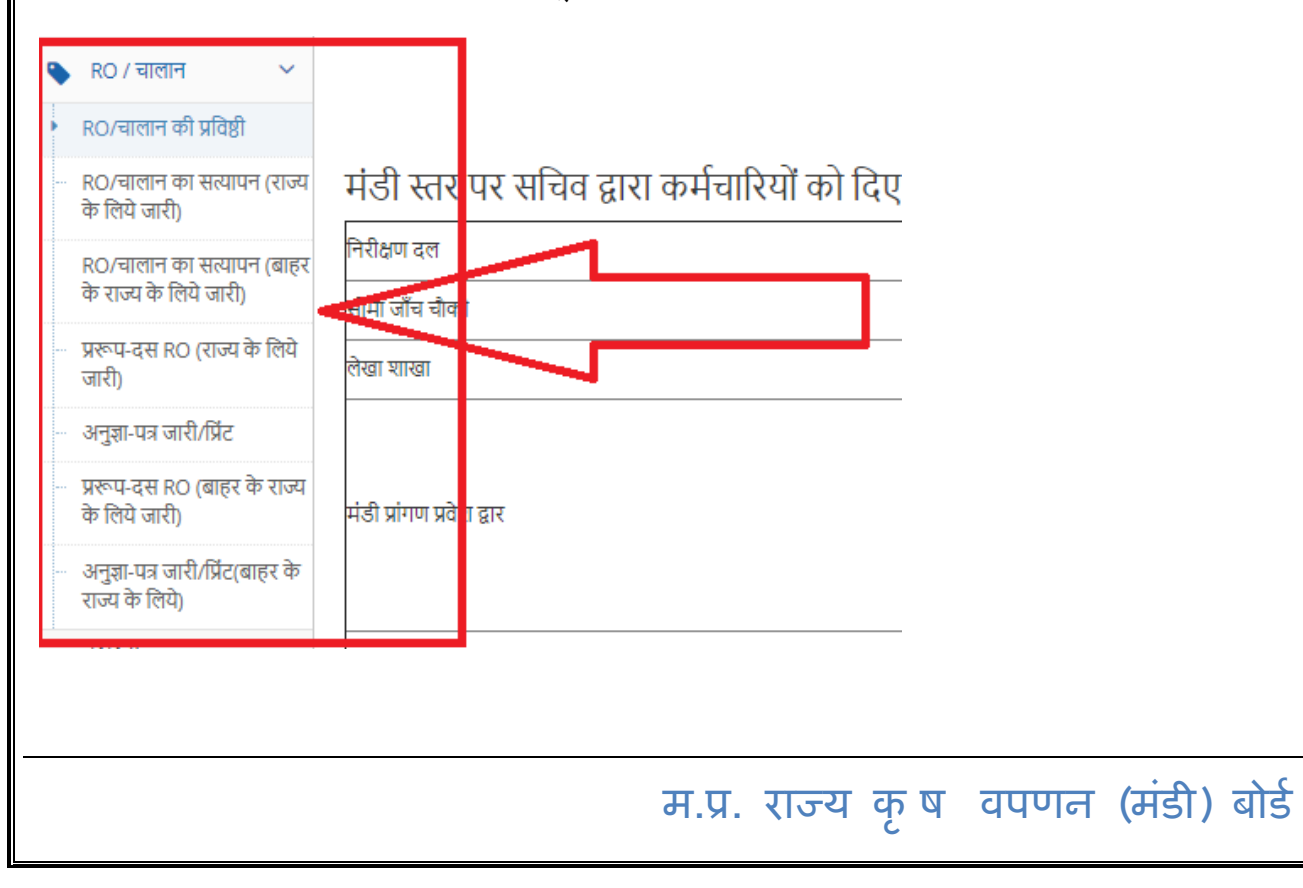

# (A)RO/ चालान की प्र वष्ठी

#### आर.ओ. / चालान की प्रविष्ठी

| रिलीज आर्डर (RO)/चालान           | जारीकर्ता का अनुज्ञप्ति क्रमांक * | 02             |                              | खोर्ज               |
|----------------------------------|-----------------------------------|----------------|------------------------------|---------------------|
| जिला                             | BHOPAL                            |                | मंडी समिति                   | BHOPAL              |
| व्यापारी                         | MR KAILASH NARAYA                 | N AGGARWAL     | जी.एस.टी. क्रमांक            | 23TESTL7703F1ZZ     |
| मंडी अनुज्ञप्ति                  | 02                                |                | मान नंबर                     | 1010137             |
| कंपनी                            | RAMKISHAN KAILASH                 | NARAYAN AGGARV | VAL BHOPAL                   |                     |
| भण्डारण केंद्र/वेयर हाउस का नाम* |                                   | BHOPAL         |                              |                     |
|                                  | व्यपारी कहाँ से हैं :             | 💿 प्रदेश की मं | डी में पंजीकृत 🛛 🔵 प्रदेश के | न् बाहर का व्यापारी |
| गंतव्य जिला *                    | Bhopal                            |                | 🔹 गंतव्य मंडी *              | भोपाल               |
| मंडी अकाउंट नंबर                 | 1010877                           |                | जी.एस.टी. क्रमांक *          | 23AARFK6073G1Z4     |
| राणगी का 🔸                       |                                   |                |                              |                     |

RO या अनुज्ञप्ति क्रमांक प्र वष्ट कर खोजें बटन पर क्लिक करने पर , व्यापारी की जानकारी प्रद र्शत होने लगेगा उसके बाद निचे दिए गए जानकारी को भरने के बाद डाटा को सुर क्षत करने के लए 🛛 बटन पर क्लिक करें .

|                                   | व्यपारी                    | कहाँ से हैं :       | 💿 प्रदेश की मंह | डी में पंजीकृत      | 🔵 प्रदेश के बाहर का व्या | पारी      |         |   |
|-----------------------------------|----------------------------|---------------------|-----------------|---------------------|--------------------------|-----------|---------|---|
| गंतव्य जिला *                     |                            | Bhopal              |                 | 🔹 गंतव्य मंडी *     |                          | भोपाल     |         | Y |
| मंडी अकाउंट नंबर                  |                            | 1010877             |                 | जी.एस.टी. क्रमांव   | <b>⊅</b> ★               | 23AARFK60 | 073G1Z4 |   |
| व्यापारी फर्म *                   |                            | KRISHNA GLOBAL      |                 |                     |                          |           |         |   |
| RO/चालान दिनाँक                   | *                          | 21-12-2018          |                 | प्रकार *            | • R                      | 0         | 🔾 चालान |   |
| RO क्रमांक                        | RO 1                       | 2345 987654         |                 |                     |                          |           |         |   |
| कृषि समूह *                       | धान्य                      | Ŧ                   | कृषि उपज *      | गेहूं               | *                        | किस्म *   | गेहू    | v |
| RO/चालान मेमो में दर्ज कृषि उपज क | ो कुल मात्रा (मेट्रि       | क टन में)*          |                 | 100                 |                          |           |         |   |
| RO/चालान मेमो में से उपयोग कृषि उ | पज की <mark>कुल</mark> माः | ग (मेट्रिक टन में)* |                 | 0                   |                          |           |         |   |
| RO/चालान मेमो में शेष कुल वजन (मे | ट्रिक टन में)              | 100.0               | 00              | RO/चालान मेमो में इ | रोष कुल वजन(क्रिटल में)  |           | 1000.00 |   |
| * दर्ज किये गये RO/               | ′चालान मंडी                | फीस प्राप्त हैं ? : | 🔘 हाँ           |                     | 🔘 नही                    |           |         |   |
|                                   |                            |                     | Save            |                     | Reset                    |           |         |   |

जानकारी

करने के लए एक कन्फर्मेशन मेसेज आएगा , करने पर डाटा सुर क्षत हो जायेगा .

| 'RO/12345/987654' RO/चालान                                                         |     |
|------------------------------------------------------------------------------------|-----|
| के कुल वजन '100.00' (मेट्रिक टन                                                    |     |
| में)                                                                               |     |
| की,आपके द्वारा प्रतिष्टि की जा रही हैं ! क्या आप डाटा सुरक्षित करना चाहते<br>हैं ? |     |
| No! Yes!                                                                           |     |
|                                                                                    |     |
| (B) ਸ਼ੁਦਸ ਸੇ ਤੁਸੀ ਪਿਕੀਤ ਘਟੋਸ (PO)/ਗੁਕਾਰ ਨਾ ਸੁਦਾਸਰ ਸਰ ਰਿਸ਼ਟੀ                        | TUL |

## राज्य में जारी रिलीज आर्डर (RO)/चालान का सत्यापन एवं निरस्तीकरण

|          |          |      | O R                                                   | 0                           |                | चालान            | Search        | RO/Chalan Q       |                                                    |                     |                             |                |
|----------|----------|------|-------------------------------------------------------|-----------------------------|----------------|------------------|---------------|-------------------|----------------------------------------------------|---------------------|-----------------------------|----------------|
|          |          |      | नोट : - वजन ( मै                                      | ोट्रिक टन में )             |                |                  | Se            | arch              |                                                    |                     |                             | Q              |
|          |          | स.क. | रिलीज आर्डर (RO)/<br>चालान जारीकर्ता                  | भण्ठारण केंद्र/वेयर<br>हाउस | RO/चातान दिनॉक | RO/चातान क्रमांक | फसत           | प्राप्तकर्ता मंठी | प्राप्तकर्ता व्यापारी                              | कुल वजन             | कुल<br>उपयोग<br>किया<br>वजन | कुल शेष<br>वजन |
| Delete   | Venfy 🕑  | ] 1. | ramkishan<br>kailash<br>narayan<br>aggarwal<br>bhopal | VFGFDGBDF                   | 18-12-2018     | RO/21313/213123  | गेहूं / गेहूँ | भोपाल             | ramkishan<br>kailash narayan<br>aggarwal<br>bhopal | 10.0 <mark>0</mark> | 2.00                        | 8.00           |
| Delete 💼 | Verify 🕑 | 2.   | ramkishan<br>kailash<br>narayan<br>aggarwal<br>bhopal | BHOPAL                      | 21-12-2018     | RO/98765/987654  | गेहूं / गेहूँ | ਮੀਧਾਲ             | KRISHNA<br>GLOBAL                                  | 100.00              | 0.00                        | 100.00         |

उपरोक्त पेज के द्वारा राज्य के लए रिलीज़ के गए का सत्यापन बटन पर एवं बटन पर क्लिक कर की प्र वष्टि निरस्त कर सकते हैं .

# (C) बाहर राज्य में जारी रिलीज आर्डर (RO)/चालान का सत्यापन एवं

# निरस्तीकरण

#### ( Weld बाहर राज्य में जारी रिलीज आर्डर (RO)/चालान का सत्यापन एवं निरस्तीकरण 💿 RO 🔿 चालान Q कुल उपयोग कुल शेष रिलीज आर्डर (RO)/ चालान जारीकर्ता भण्ठारण केंद्र/वेयर RO/चाल दिनॉक कुल वजन (मैट्रिक टन) प्राप्तकर्ता व्यापारी (GST) पाप्तकर्ता सापारी वजन(मैटिक स क 80/तालान कमांक हाउस वजन(मैट्रिक ramkishan kailash RAMESH AND 俞 C narayan BHOPAL 21-12-2018 RO/56754/567567 गेहूं / गेहूँ 23ABOPB0078C1Z6 200.00 0.00 200.00 Delete SONS aggarwal bhopal (D) राज्य के लये जारी RO/चालान, प्ररूप-दस की प्र वष्टि e-Anugya Welco भोपाल Dashboard राज्य के लिये जारी RO/चालान , प्ररूप-दस की प्रविष्टि 🔲 पंजीकरण रिलीज आर्डर (RO)/चालान जारीकर्ता का अनुज्ञप्ति क्रमांक \* 02 🕒 RO / चालान 💊 प्रिविष्टी मंडी समिति जिला BHOPAL BHOPAL 💌 संशोधन व्यापारी MR KAILASH NARAYAN AGGARWAL जी.एस.टी. क्रमांक 23TESTL7703F1ZZ मान नंबर निरस्त मंडी अनुज्ञप्ति 02 1010137 सत्यापन कंपनी RAMKISHAN KAILASH NARAYAN AGGARWAL BHOPAL • रिपोर्ट • RO/चालान कमांक -- Select --RO/12345/111360 { ramkishan kailash narayan aggarwal bhopal } Weight(In Qtl.) [ 500.00 ] RO/21313/213123 { ramkishan kailash narayan aggarwal bhopal } Weight(In Qtl.) [ 80.00 ] RO/41235/458412 { ramkishan kailash narayan aggarwal bhopal } Weight(In Qtl.) [ 9990.00 ] RO/34534/435345 { KRISHNA GLOBAL } Weight(In Qtl.) [ 470.00 ] RO/12345/567890 { SHRI PARASNATH TRADERS CHOURAI } Weight(In Qtl.) [ 270.00 ] RO या अनुज्ञप्ति क्रमांक प्र वष्ट कर खोजें बटन पर क्लिक करने पर , व्यापारी की जानकारी प्रदर्शत होने लगेगा , प्र वष्ट कये गए, /यालान क्रमांक का चयन करने पर स्वतः ही म्वालान से सम्बं धत जानकारी प्रद र्शत होने लगेगा . RO/चालान क्रमांक ۲ RO/12345/567890 { SHRI PARASNATH TRADERS CHOURAI } Weight(In Qtl.) [ 270.00 ] भंडारण केंद्र / वेयर हाउस AGRAWAL WAREHOUSE गेहँ फसल समुह \* धान्य कृषि उपज \* गेहं किस्म \* क्रेता व्यापारी जिसको कृषि उपज विक्रय की जा रही हैं की जानकारी • राज्य के लिये गंतव्य जिला : Chindwada गंतव्य मंडी : चौरई मंडी अकाउंट नंबर जी.एस.टी. क्रमांक 23APBPJ3825L1Z0 3140018 व्यापारी का नाम \* SHRI PARASNATH TRADERS CHOURAL म.प्र. राज्य कृष वपणन (मंडी) बोर्ड 11

| इसके | बाद | दिए ग | ए ,जान | कारी | को | भरकर | राज्य | के | लए | एवं | बाहर | राज्य | के | लए | प्ररूप-दस | की | प्र वष्टि | कया | जायेगा |  |
|------|-----|-------|--------|------|----|------|-------|----|----|-----|------|-------|----|----|-----------|----|-----------|-----|--------|--|
|      |     |       |        |      |    |      |       |    |    |     |      |       |    |    |           |    |           |     |        |  |

|                                  |                     |                              | 🖲 राज्य के लिये |       | 🔍 बाहर के राज्य के लिये                |        |                 |   |
|----------------------------------|---------------------|------------------------------|-----------------|-------|----------------------------------------|--------|-----------------|---|
| गंतव्य जिला *                    | Bhopal              |                              | गंतव्य मंडी *   | भोपाल | ¥                                      | उपमंडी | BHENSAKHEDE     | ٣ |
| मंडी अकाउंट नंबर                 |                     | 1010877                      |                 |       | जी.एस.टी. क्रमांक                      |        | 23AARFK6073G1Z4 |   |
| व्यापारी का नाम *                |                     | KRISHNA GLOBAL               |                 |       |                                        |        |                 |   |
| वेवरण                            |                     |                              |                 |       |                                        |        |                 |   |
| नग संख्या (बोरो की संख्या)*      |                     | 200                          |                 |       | कुल वजन(क्विटल में)*                   |        | 50              |   |
| व्यापारी द्वारा जारी इन्वाईस व्र | ञ्मोक               | व्यापारी द्वारा जारी हुन्वाई | स क्रमांक       |       | इन्वाईस दिनॉक                          |        |                 |   |
| परिवहन/ट्रांसपोर्ट कंपनी का      | नाम/स्वामी का नाम : |                              |                 |       | परिवहन/ट्रांसपोर्ट कंपनी का नाम/स्वामी | का नाम |                 |   |
| परिवहन/ट्रांसपोर्ट कंपनी का      | पता/स्वामी का पता : |                              |                 |       | यरिवहन/ट्रांसपोर्ट कंपनी का पता/स्वामी | का पता |                 |   |
| वाहन का प्रकार *                 |                     | ्रक                          |                 | v     | वाहन क्रमांक *                         |        | MP09CA1234      |   |
| रेल रेक क्रमांक                  |                     |                              |                 |       | भेजने की दिनांक                        |        |                 |   |
| शहन चालक का नाम : <b>*</b>       |                     | RAMESH KUMAR                 |                 |       | बाहर ले जाने का उद्देश्य *             |        | Sale            | 2 |
|                                  |                     |                              |                 |       |                                        |        |                 |   |

जानकारी सुर क्षत करने पर 10 आई डी निम्न तरह से मेसेज के साथ दिखाई देगा.

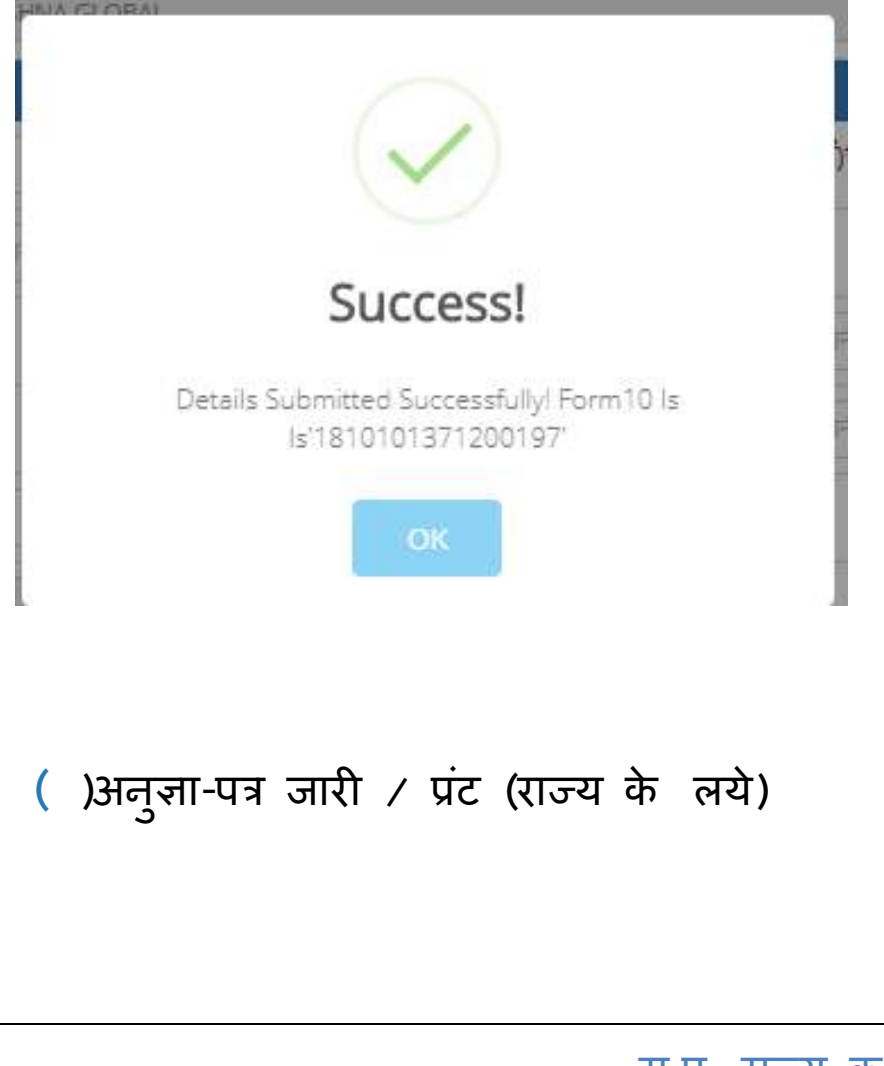

| Dashboard                                           | अनुज्ञा-पत्र जारी / प्रिंट (राज्य | के लिये)   |                   |                                                         |   |
|-----------------------------------------------------|-----------------------------------|------------|-------------------|---------------------------------------------------------|---|
| 🖵 पंजीकरण 🗸 🗸                                       |                                   |            |                   |                                                         |   |
| 🕨 RO / चालान 🗸 🗸                                    | प्रारूप - दस दिनाँक :             | 21-12-2018 | प्रारूप-दस आईडी : | प्रारूप-दस आईडी                                         | Ŧ |
|                                                     |                                   |            |                   | प्रारूप-दस आईडी<br>1810101371200197 / PO/12345/567890 ) |   |
| RO/चालान का सत्यापन (राज्य<br>के लिये जारी)         |                                   |            |                   | 10101013/120013/110/12343/30/0303                       |   |
| RO/चालान का सत्यापन (बाहर<br>के राज्य के लिये जारी) |                                   |            |                   | 47                                                      |   |
| प्ररूप-दस RO (राज्य के लिये<br>जारी)                |                                   |            |                   | U                                                       |   |
| अनुज्ञा-पत्र जारी/प्रिंट                            |                                   |            |                   |                                                         |   |
| - प्ररूप-दस RO (बाहर के राज्य<br>के लिये जारी)      |                                   |            |                   |                                                         |   |
| אר הבוביאין איזיי ביי א                             |                                   |            |                   |                                                         |   |

- RO /यालान से सम्बन्धित अनुज्ञा पत्र (राज्य के लए) को जारी करने के लए प्ररूप-दस आई डी का चयन करें.
- प्ररूप-दस आई डी चयन करने के बाद प्ररूप-दस से सबं धत जानकारी प्रद र्शत होगा .
- प्ररूप-दस की समस्त जानकारी को ध्यानपूर्वक चेक करने के बाद ,अनुज्ञा जारी करने के ;इए निचे दिए गए .
   Issue Anugya Patra बटन पर क्लिक करें

| मेके तत राज्य में उपयोग हेतु "<br>प्रस्ति उपय में उपयोग हेतु "<br>प्रस्ति विषय माठी समिति - Bhopal<br>जिला - Bhopal<br>अधिवियम मठी पारा-19(6) तथा उपलिषि 20(10)<br>(यूस मंडी क्षेत्र अथवा मंडी संगिति - Bhopal<br>जिला - Bhopal<br>अधिवियम मठी पारा-19(6) तथा उपलिषि 20(10)<br>(यूस मंडी क्षेत्र अथवा मंडी प्रांगण से मात वाहर से जाने के लिये)<br>प्रस्त पर मंडी क्षेत्र अथवा मंडी प्रांगण से मात वाहर से जाने के लिये)<br>प्रस्त पर मंडी क्षेत्र अथवा मंडी प्रांगण से मात वाहर से जाने के लिये)<br>प्रस्त पर मंडी क्षेत्र अथवा मंडी प्रांगण से मात वाहर से जाने के लिये)<br>प्रस्त क ममांग में है<br>कृषि उपस का माम में हि<br>कृषि उपस का माम में लाग failash narayan aggarwal<br>वहन कासका द्रष्ट के वायी/ क्रिंगता का माम लाग failash narayan aggarwal<br>वाहन कासक का माम स्थाबकी तका age aggarwal<br>वाहन कासक का माम स्थाबकी तका agr (RO/1234/567890)<br>प्रावस के समी / क्रिंगता अनुवायर का किरस RO/वालन द्वारा (RO/1234/567890)<br>प्रावसि के की का कारण<br>कृषि उपस का विरस 100137 कुल लाई गई माना<br>कृषि उपस का विरस 100137 कुल लाई गई माना<br>कृष उपन का किरस टा01137 कुल लाई गई माना<br>कुष उपन का विरस 100137 कुल लाई गई माना<br>का विरित में प्रांग स्थान ब्र्यों कृषि उपस (क्रिक्षण्योतीकीफ) के उपरेश से ते जावी करी हे का साम : MBI PARASMATH TRADERS CHOUMAI<br>जी एस.टी. पंतीपत क्रमांक 23APRPJ8251.120 मान के का कारण<br>जी एस.टी. पंतीपत क्रमांक 23APRPJ8251.120 मान के का कार शा (Rova)<br>मंडी संगिति का किला Chousel<br>बेरे क्रमिति का लिला Elem Al क्री कृषित का के का का साम : MBI PARASMATH TRADERS CHOUMAI<br>की प्रांती की का कारणी / पर्म / स्थान ब्रंगे कृषि उपर (क्रिक्षण्य) के प्रेंगे मंडी का की का का का साम : MSISHAA CLOBAL<br>बेरे स्थानी के के का का 23APRPJ8251.120 मान के का साम : MSISHAA CLOBAL<br>बेरे स्थानी का के कि का क्यान प्रंग के स्थान के कि के के अपन के का के के के का का का का के के के का का का का<br>स्था मामं का के के के के अन्यू के प्रंगता (क्रिंग के का तो का का का साम : MSISHAA CLOBAL<br>(mr Kallash का तारका का के के के के अन्यू के प्रंग के का का का का के के के क्यान के का का के के के का वा का का के के के का वा का का<br>के के कहता के व्यकीक के का ता का का का का का का का का का के के के के के क्यान के का का का का के के के का का का का का के के के क | प्रारूप - दस दिनॉंक <mark>:</mark>                                                                                                    | 21-12-2018                                                                                                    | *                                                                            | <mark>प्रा</mark> रूप-दस आईडी :                                                                                      | 1810101371200197 { RO/12345/567890 }                                                                                                    |
|----------------------------------------------------------------------------------------------------|----------------------------------------------------------------------------------------------------|----------------------------------------------------------------------------------------------------|------------------------------------------------------------------------------|----------------------------------------------------------------------------------------------------|----------------------------------------------------------------------------------------------------|
| <section-header>      PATE-TACH      Angara and Ring Bay    Pingara and Ring Bay Bay Bay Bay Bay Bay Bay Bay Bay Bay</section-header>                                                                                                    |                                                                                                    |                                                                                                    | "केवल रा                                                                     | ज्य में उपयोग हेतु "                                                                                                 |                                                                                                    |
| <form>         Angin und mich einger         Angin und mich einger         <t< td=""><td></td><td></td><td>प्र</td><td>रूप-दस</td><td></td></t<></form>                                                                                                    |                                                                                                    |                                                                                                    | प्र                                                                          | रूप-दस                                                                                                    |                                                                                                    |
| <form>         Apg Tay Jay Jay Jay Jay Jay Jay Jay Jay Jay J</form>                                                                                                    |                                                                                                    |                                                                                                    |                                                                              |                                                                                                    |                                                                                                    |
| Inter-enopol         Withfram and turing used big to you with the get and a factor of the set.         Inter-enopol         Inter-enopol                                                                                                    | अनुज्ञा-पत्र जारी नही हुअ                                                                                                    | T                                                                                                    | कृषि उपज म                                                                   | ांडी समिति - Bhopal                                                                                                  |                                                                                                    |
| Sile Turket and Bilder Lingeley (and Generative Rein and Berling Rein and Berling Rein and Rein and Rein Rein Rein                                                                                                    |                                                                                                    |                                                                                                    | जिल<br>जिल                                                                   | T - Bhopal                                                                                                    |                                                                                                    |
| pice use at min       ng         get do cuta at min       ng         get do cuta at min       ng         get do cuta at min-mi doan       200       get at anyles the set of the set of t                                                                                                    |                                                                                                    | आध<br>(मल मंडी क्षे                                                                                                    | गनयम का धारा<br>त्र अथवा मंडी                                                | -19(6) तथा उपावाध 20(<br>प्रांगण से माल बाहर ले 3                                                                    | (10)<br>जाने के लिये)                                                                                                    |
| सुने पि उपर का गमा गेट्ट<br>कुपि उपर का गमा गेट्ट<br>कुपि उपर का गमा गेट्ट<br>कुपि उपर का गमा रखा 200 कु ल उजन (किटल में) 50.00<br>कुपि उपर का गमा ला 1481 1481 1482 1482 1487 1487 1487 1487 1487 1487 1487 1487                                                                                                    |                                                                                                    | রুয়<br>অয়                                                                                                    | प-दस कमांक                                                                   | 1810101371200                                                                                                    | 197                                                                                                    |
| वि उपत को मान-नग संख्या 200 कुल वजन(छिटत में) 50.00<br>कुषि उपत को सान-नग संख्या 700 तान नम ला कि का का कुछ के का कि का का कुछ के का कि का का कुछ के कि कि का का कुछ के कि कि का का कुछ के कि कि का का कुछ के कि कि का का कुछ के कि कि का का कुछ के कि कि का का कुछ के कि कि का का कुछ के कि कि का का कुछ के कि कि का का कुछ के कि कि का का कुछ के कि का का कुछ के कि का का कुछ के कि का का कुछ के कि का का कुछ के कि का का कुछ के का का कुछ के का का कुछ के का का कुछ के का का कुछ के का का कुछ के का का कुछ के का का कुछ के का का का कुछ के का का कुछ के का का का का कुछ के का का का का का का का का का का का का का                                                                                                    | कृषि उपज का नाम                                                                                                    | गेह                                                                                                    |                                                                              | किस्म                                                                                                    | ोहँ                                                                                                    |
| सुषि उपस के समी / सिकेंग का गमा       revelope and a set of the set of the set o                                                                                                    | कृषि उपज की मात्रा-नग संख्या                                                                                                    | 200                                                                                                    |                                                                              | कुल वजन(क्विटल में)                                                                                                  | 50.00                                                                                                    |
| सिन का प्रकार टुक (तर का प्रकार टुक (तर का प्रकार का तर का प्रकार का प्रकार का विवय का प्रकार का विवय का विवय का प्रकार का विवय का प्रकार का विवय का प्रकार का विवय का प्रकार का विवय का प्रकार का विवय का विवय का प्रकार का विवय का विवय का प्रकार का विवय का विवय का विवय का विवय का विवय का विवय का प्रकार का विवय का प्रकार का वा प्रकार का वा प्रकार का प्रकार का प्रकर का प्रकार का प्रकार का प्रकार का प्रकार का प्रकार का प्रकार का प्रकार का प्रकार का प्रकर का प्रकर का प्रकर का प्रकर का प्रकर का प्रकर का प्रकर का प्रकर का प्रकर का प्रकर का प्रकर का प्रकर क<br>का प्रकर का प्रकर का प्रकर का प्रकर का का का प्रकर का का का प्रकर का का का प्रकर का का का प्रकर का प्रकर का प्रकर का प्रकर का प्रकर का प्रकर का प्रकर का प्रकर का प्रकर का प्रकर का प्रकर का प्रकर का प्रकर का प्रकर का का का प्रकर का क                                                                                                    | कृषि उपज के स्वामी / विक्रेता व                                                                                                    | ग नाम : mr kailash na                                                                                                    | arayan aggarwa                                                               | 1                                                                                                    |                                                                                                    |
| Парта чала парта тара на парта чала парта на напарта на напарта на                                                                                                    | वाहन का प्रकार                                                                                                    | ट्रक                                                                                                    |                                                                              | वाहन क्रमांक                                                                                                    | MP09CA1234                                                                                                    |
| মন কী गई मेंडी कीस। अनुवाय का विरण<br>यापारी के रिरो<br>अनुवाल वहां मई मेंडी कीस। अनुवाय का 10 तथा<br>प्रवाय हो के रिरो<br>अनुवाल वहां मई में आज 1<br>का देवलेक<br>का विरल में 100137<br>का वापारी / कर्म / स्थान, वहाँ कृषि उपय गयि के पास इस अनुवाय से वि कासी के बाद ये य स्वेध उपन (किटल में ):<br>का वापारी / कर्म / स्थान, वहाँ कृषि उपय विक्रय/प्रोसेशिंग के उदेश्य से से जावी जाने हैं जा ना मर: SHRI PARASNATH TRADERS CHOURAU<br>वी. एस.टी. पंजीयन क्रमांक<br>वी. एस.टी. पंजीयन क्रमांक<br>विरक विंकी के वा वापारी / फर्म / स्थान वहाँ कृषि उपय विंकय / प्रोसेशिंग ) के उदेश्य से भेठी जाना है का ना मर: KNISHNA GLOBEL<br>कर कायणनी को कर्म स्थान अनुवास के अपय स्था स्थान क्षेत्र मारावय में संवीत क्रमांक क्षाय स्था भुव क्षेत्र का क्षयम है । जी नाक्य के ब्राय संथा क्षय के स्थाय क्षय क्षय कुष्ठ कुष्ठ प्राय के प्रेय क्षय के स्थाय क्षय क्षय क्षय क्षय क्षय क्षय कुष्ठ क्षय क्षय का स्थाय क्षय के प्राय क्षिय के क्षय क्षय के प्राय कि क्षय का स्थाय क्षय के प्राय क्षिय का क्षय है । जी नाक्य के ब्राय को क्षय का स्थाय क्षय के प्राय क्षिय का क्षय के ब्राय के क्षय का स्थाय क्षय क्षय के प्राय क्षिय का का प्राय<br>(प्राय क्षय क्षय क्षय का प्राय क्षय का क्षय के क्षय का प्राय क्षय का प्राय क्षय के स्थाय के प्राय कि क्षय का स्था कुष्य क्षय के प्राय कि क्षय का क्षय के स्था का प्राय के प्राय क्षय क्षय के प्राय कि प्राय का प्राय के क्षय के प्राय के प्राय के प्राया कि क्षय का प्राय के प्राय क्षय के क्षय के ब्राय के प्राय का प्राय का प्राय का क्षय का क्षय कुष्य का स्था कु क्षय का प्राय के प्राय का प्राय का प्राय का क्रय का प्राय का प्राय का क्रय का प्राय का प्राय का प्राय का प्राय का प्राय का प्राय का प्राय का प्राय का प्राय का प्राय का प्राय का क                                                     | वाहन चालक का नाम                                                                                                    | RAM                                                                                                    | ESH KUMAR                                                                    |                                                                                                    |                                                                                                    |
| वयापारी के लिये जुप को के लिये<br>अनुद्र लि कमांक/मान नंबर 1010137 जुल लाई गई माज<br>क्रा देनॉक वायिस ले जायी गई माज<br>का दिनॉक रायापारी के पास इस अनुजापत्र ये गिका का कारण<br>क्रा क्रा माज (किटल में) प्राप्त कि पास इस अनुजापत्र ये गिकासी के बाव ये पर रक्ष य वजन (किटल में) ;<br>का वायापरी / फर्म / रचान,बर्जु के पि उपज (किक्प्र)प्रोसेसिंग के उदेश्य से ते जायी जानी है जा नाम : SHRI PARASNATH TRADERS CHOURAL<br>जी.एस.टी. पंजीयन कमांक 23APBPJ3825L120 मान नंबर 3140018<br>मंडी समिति का जिला Chindwada मंडी समिति Choural<br>मंडी समिति का जिला Chindwada मंडी समिति Choural<br>गंतव्य / किसीबी केता वायापरी / फर्म / रचान जहाँ कृषि उपज (किक्प / पोसेसिंग) के उदेश्य से मेजी जाना है का नाम : KRISHNA GLOBAL<br>बंडी समिति का जिला Bhopal मंडी समिति Bhopal<br>नंद नेक वायापती का के स्वर अनुजाय के आप पर सी मई फीक से कुष ह का का दिया जाना राया / इर्जी समिति Bhopal<br>तंद नेक वायापती को की कुष्ट का नाम भावापता थे मंडी का नेवा के का क्य में वह अनुजाय करी किया जाया है 10 विल (किंक्य या व्या<br>कुष गुलव) कि की का यायारी 10 की अन्तु राय सी मई फीक से कुष ह का का दिया जाना राया राया के प्रा नंत्र (विलेक के का क्या के क्या ह क्या का के का याय है वा की का याय है वा की का याया है का क्या का के क्या का के का प्रा में वा किया जाता है कि का क्या के का क्या के का क्या के का क्या के का क्या के का क्या का के का का का का का का का का का का का का का                                                                                                    | जमा की गई मंडी फीस / अनुज्ञा                                                                                                    | गत्र का विवरण RO/च                                                                                                    | वालान द्वारा { RO/1                                                          | 2345/567890 }                                                                                                    |                                                                                                    |
| अनुझरित कर्मांठ/मान नंबर 1010137 कुल लाई गई मात्रा<br>हुश उपत करा विदरण यापिस ले जाये गई मात्रा<br>करा दिर्ताक यापति / फर्म / स्थान, जहाँ कृषि उपज (विक्रय/प्रोसेसिंग) के उदेश्य से ले जाये जा मा : SHRI PARASNATH TRADERS CHOURAI<br>जी.एस.टी. पंजीयन क्रमांक 23APBPJ3825L120 मान नंबर 3140018<br>प्रे से सोरिति का जिला Chourai<br>मंडी समिति का जिला Chourai<br>मंडी समिति का जिला Chourai<br>मंडी समिति का जिला Chourai<br>जी.एस.टी. पंजीयन क्रमांक 23AARBFK6073G124 मान नंबर 1010877<br>मंडी समिति का जिला Bhopai मंडी समय आये सिंग के उदेश्य से ने जाना है का नाम : KRISHNA GLOBAL<br>जी.एस.टी. पंजीयन क्रमांक 23AARFK6073G124 मान नंबर 1010877<br>मंडी समिति का जिला Bhopai मंडी जाने हुए का लाभ दिया जकर नंतव्य / डिलीवी केना ज्या यहे 1 प्रये नंव्य / विदेवी केन वायापरी / फर्म / स्थान जहाँ कृषि उपज (विक्रय / प्रोसेसिंग) के उदेश्य से नेजी जाना है का नाम : KRISHNA GLOBAL<br>जी.एस.टी. पंजीयन क्रमांक 23AARFK6073G124 मान नंबर 1010877<br>मंडी समिति का जिला Bhopai मंडी जाने हुए कालाभ दिया जकर नंतव्य / डिलीवी केन ज्याय है 1 प्रये नंव्य / विदेवी केना यापति है का क्याय परि हा मांडी का म्राज मंडी का प्रे किय ने स्थ प्रभुवायक जाति किया या है 1 परि नंव्य / विदेवी केना ज्याति के का प्राय क्रिया का हुए प्रित्त किया का हुला है मांडी का क्या कर नंत्र / डिलीवी केना क्याय ने हा कृषिक क्या या है भी की की के दुर का लाभ हिया जकर नंत्र / डिलीवी केना क्या का हित होया जाता है तो के क्या प्रथ ही मांडी क्या जाता है तो के क्या प्रथ ही प्रये क्या के प्रति किया जाता है तो के क्या प्रथ ही का क्या मा हूत प्रयत्त क्या के क्या मांडी क्या का हुला है हाया जाता है तो के क्या प्रथ ही परि का क्या के क्या मांडी क्या के क्या मांडी क्या नंद प्र यत्त प्रितिनिधि केता क्या मा हुला हुला हुला हिया जाता है तो का क्या प्र<br>रात रावित हित क्या नंद हुला उपत के क्या प्रथ हो का की अनुसनि प्रयान की जाती है । ज्यानित किया जा हुला है में भतीती का क्या जा हुला है में भतीनी के का प्रथति के क्या प्रयत्त कि क्या प्रथ ही क्या का प्रतानिधि के का प्रयत्त हिया मा है क्या में प्रतिनिधि के का प्रयत्त क्या में ही क्या का प्रताने ही क्या का हुला हो हुल्य से नंक हो का के के अनुसनी प्रयान को जा जा हुला है । तथा हम प्रयत्त की का जा                                                                            |                                                                                                    | व्यापारी के लिये                                                                                                    |                                                                              |                                                                                                    | कृषको के लिये                                                                                                    |
| शेष उपत का विरण<br>विरिप्त के पविरण<br>क्य विर्ताक<br>क्य विर्ताक<br>क्य विराप्त के पास इस अनुवापत से जका कारण<br>क्यापारी के पास इस अनुवापत से किका का कारण<br>क्यापारी के पास इस अनुवापत से किका विरा में का सा<br>क्यापारी के पास इस अनुवापत से किका विरा में का सा<br>की एस.टी. पंजीपन क्रमांक<br>तो.एस.टी. पंजीपन क्रमांक<br>तो.एस.टी. पंजीपन क्रमांक<br>टेSAPBPJ3825L120<br>मान नंबर<br>तो.एस.टी. पंजीपन क्रमांक<br>तो.एस.टी. पंजीपन क्रमांक<br>तो.एस.टी. पंजीपन क्रमांक<br>टेSAPARFK6073G124<br>मान नंबर<br>1010877<br>मंडी समिति<br>को जोन इस अनुवापक वा पारी / फर्म / स्थान जहाँ कृषि उपज (विक्रम / प्रोसेसिंग) के उदेरप से भेजी जा है का नाम : KRISHNA GLOBAL<br>जी.एस.टी. पंजीपन क्रमांक<br>तो.एस.टी. पंजीपन क्रमांक<br>तो.एस.टी. पंजीपन क्रमांक<br>को जान इस अनुवापक वा प्री का जिंदा<br>को प्रस, इस प्रजाक के आपत पर की सार्थ जीक के पुर का का प्रे देशका की किंदा मध्याविप में सेनी जार्थित का के जान में अनुवापक वा किंधा जया है । पर्य नक्ष्य, रिक्वीवरी केता व्यापारी / फर्म / स्थान<br>तो.एस.टी. पंजीपन क्रमांक<br>को जिंदन अन्यायारी प्रे की जिंदी का प्रा भु हुए का जाम ! प्रो असिंग )<br>ते. केल व्यापारी के किंवेन 20(4) अनुवापक में उर्व की विदित मध्याविप में संकी कार्या जाकर नंतवा / डिवीवरी को को क्षया जाब है को अववा का इका हम होक प्राय का प्रा ता है। प्रया नक्षया में ही मोर्य की किंवे का प्रा प्र का प्रा के प्रया का हुए प्रगान किया जा हु को है।<br>प्रता के बात में प्रा / प्रितीनिधि केता क्षया जा हुका है । त्या इस प्र व मंडी प्रा प्रता का प्रा ता प्र वाग प्रु का प्रा यो का प्रा ता हू जाया ?<br>(mr kallash narayan aggarwal)<br>क्रस्त के दिनी का दिने का प्रा प्रतिनिधि केत का प्रा प्रा हो ही उपय का प्रा ता हो के का जा प्रा हा है हो प्रया के का प्रा प्रतिनिधि केता का प्रा ता प्र का प्र ता प्र का का का हा हो का जा हुका है । त्या हक सं वेत्र की का कु भुतान मे का जनुवती हो जा जा हुका है । तथा इस प्र वेत्र की प्रा प्र वाग्र हेता है में भ्योभी के कार अपने आवका अक्षरक कर<br>(परि देशिक ए वे समय :<br>                                                                                                    | अनुज्ञप्ति क्रमांक/मान नंबर                                                                                                    | 1010137                                                                                                    |                                                                              | कुल लाई ग <mark>ई</mark> मात्रा                                                                                      |                                                                                                    |
| कय दिनौंक विदिन्न क प्राप्त कि जाने का गए<br>कुत कय प्राप्त कि प्राप्त के प्राप्त के के प्राप्त के प्राप्त के प्राप्त के प्राप्त के प्राप्त के प्राप्त के प्राप्त के प्राप्त के प्राप्त के प्राप्त के प्राप्त के प्राप्त के प्राप्त के प्राप्त के प्राप्त के प्राप्त के प्राप्त के प्राप्त के प्राप्त के प्राप्त के प्राप्त के प्राप्त के प्राप्त कि प्राप्त के प्राप्त कि के प्राप्त कि के प्राप्त के प्राप्त के प्राप्त के प्राप्त के प्राप्त के प्राप्त के प्राप्त के प्राप्त के प्राप्त के प्राप्त कि के व्य के प्राप्त के के प्राप्त के प्राप्त के के प्राप्त के के प्राप्त कि के प्राप्त कि प्राप्त के प्राप्त के प्राप्त के प्राप्त के प्राप्त के प्राप्त के प्राप्त के प्राप्त कि प्राप्त के प्राप्त के प्राप्त के प्राप्त के प्राप्त के प्राप्त के प्राप्त के प्राप्त के कि प्राप्त के प्राप्त के प्राय के प्राप्त के प्राप्त के प्राप्त के प्राप्त के प्राय के प्राप्                                                                                                    | कृषि उपज का विवरण                                                                                                    |                                                                                                    |                                                                              | वापिस ले जायी गई माः                                                                                                 | রা                                                                                                    |
| कुल कय मात्रा (किटल में): यापारी के पास इस अनुझापत्र से निकासी के बाद रोप स्कंप तजन (किटल में) :<br>केता वापापी / फर्म / स्थान, बहाँ कृषि उपज (विक्रपग्रोसेसिंग) के उदेश्य से ते जांगी जांनी हैं का नाम : SHRI PARASNATH TRADERS CHOURAL<br>जी.एस.टी. पंजीयन क्रमांक 23APBPJ3825L120 मान नेंदर 3140018<br>मंडी समिति का जिला Chindwada मंडी समिति Chourai<br>गंतव्य / डितीवरी क्रेता व्यापारी / फर्म / स्थान जहाँ कृषि उपज (विक्रय / प्रोसेसिंग) के उदेश्य से भेजी जाना है का नाम : KRISHNA GLOBAL<br>जी.एस.टी. पंजीयन क्रमांक 23AARFK6073G124 मान नेंदर 1010877<br>मंडी समिति का जिला Bhopal मंडी समिति Bhopal<br>(तेट. केता व्यापारी का जारे इस अनुझापक है आपत पर ही मंडी जिन से घूट का ताभ दिया जाकर गंतव्य / डितीवरी क्रेता व्यापारी है वा नाय : KRISHNA GLOBAL<br>प्रेडी समिति का जिला Bhopal मंडी सांग के चहुट का ताभ दिया जाकर गंतव्य / डितीवरी केता के प्रारं पर अपने (क्रेव्र वा वा वा ते ते केवल उप दा म्यू<br>कुल गुवाबी बलन के वा केवीय के किता 204) के अनुसार 12 विक्र की विचित समयावी में मंडी तरीनिया जाकर किया भाव है कि प्रारं पर ज्या हवा ते ते केवल उप दा मं प्रारंग : स्थान स्वर्ग किया जाकर किया भया है । प्रवि गंतव्य / डितीवरी केवल उप दा मंडु क्या राज के कार पर से मंडी कीवित समयावी के सं प्रतुत किया जाकर किया भया के प्रारं प्रात्य / विजीवरी केवल उप दा मंडु क्या दा वा को को किया जा चुका है तो प्रारंह से प्रत्या किया गया है । प्रवि गंतव्य / वितीवरी केवल उप दा मंडु क्याय के वा केवल क्या क्या क्या क्या क्या क्या का वा के केवल उप दा मंडी किवल उप का प्रात्य / विजीवरी केता वा प्रात्य / वितीवरी केवल उप दा मंड हं<br>क्या ते के अनुझाय में मंडी क्या प्रात्य / डितीवरी केवल झा की किया जा चुका है तथा इत्व देय मंडी ग्रूल्ल / नियाक्ष सहायता रायि का पूर्य प्रात्य किया जा कुल है ।<br>त्यारेक कृषि उपाक की मंडी घ्रांग के बाहर ते जने की अनुमति प्रवान की जाती है । प्रमाकित किया जाता है कि करां तकर त्यायारी के मात पर ता ज़ीतो है, मैंने भत्ती कि प्रं<br>करने का दिनॉक एतं समय :<br>तर Bhopal<br>करने का दिनॉक एतं समय :<br>रिटय केक प्रवार में मिंडी कर्यांग के जाहर ते का की अनुमति प्रवान की जाती है । प्रमाकित किया जा चुका है । तथा इस पर दे मंडी की सरव नियाती यहे का प्रां जा खुजा है ।<br>तर Bhopal<br>करने                                                                       | क्रय दिनॉक                                                                                                    |                                                                                                    |                                                                              | वापिस ले जाने का कार                                                                                                 | रण                                                                                                    |
| केता व्यापरी / फर्म / स्थान,जहाँ कृषि उपज (किरूप/प्रोसेसिंग) के उद्देश्य से से जाये जानी हैं का नाम : SHRI PARASNATH TRADERS CHOURAL<br>जी.एस.टी. पंजीयन क्रमांक 23APBPJ3825L120 मान नंबर 3140018<br>मंडी समिति का जिला Chindwada मंडी समिति Chourai<br>गंतवर / डितीवरी केता व्यापरी / फर्म / स्थान जहाँ कृषि उपज (किरूप / प्रोसेसिंग) के उद्देश्य से भेजी जाना हैं का नाम : KRISHNA GLOBAL<br>जी.एस.टी. पंजीयन क्रमांक 23AARFK6073G124 मान नंबर 1010877<br>मंडी समिति का जिला Bhopal मंडी समिति Bhopal<br>(नंट - केता व्यापरी को जारी हस अनुवायक के आधर पर ही मंडी की से छूट का लाभ दिया जाकर गंतवर / डितीवरी केता के प्राय है   वर्ध गंवर अनुवायक जारी किया गर है   वर्ध गंवर / डितीवरी केता व्याय री हो जो हो गया है   वर्ध गंवर / डितीवरी केता व्याय री हो जो हो गया ने हंग के उद्य हो के केडा 2014 के अनुमार 14 टिवर की विति समयावरी में मंडी कार्यात में डितीवरी किया जया है   वर्ध गंवर / डितीवरी केता व्याय री हंग के तो हे तक नंवर हा की विति समयावरी में मंडी कार्यातर में स्वनु किया जाकर किसी अन्य को इस कृषि उपज किया जी है तो केता हारा होताज़ा<br>पूरा गुवावी बतन सार्क रेड उपते कि अनुमार 14 टिवर की विति समयावरी मंडी कार्यातर में स्वनु किया जाकर किसी अन्य को इस कृषि वित्य जा पि काय जाती है तो केता हारा तिया म<br>पूरा गुवा वात्र करना हूं(व्यापरी के लिये जान्न) अनुमार 14 टिवर की विति समयावरी में मंडी कार्यातय में स्वनु किया जाकर किसी अन्य को इस कृषि उपज किया जा हि तो केवत जन हा मां ते<br>इस अनुवायत के मंडी जीम छूट का लाभ गंतवर / डितीवरी केता हारा तिया जा सकेना ।)<br>में प्रमाणित करता हूं(व्यापरी के लिये जान्न) अनुमार मंडी वर्या किंवा जा चुका है तथा इस वेय संघी प्रवल / निशिस सहायता राशि का पूर्ण भाता किया जा चुका है  <br>एक रिवर के की उपरीय प्रव की मंडी प्रीय के के अनुमति मदान की जाती है । प्रमाणित किया जाता है कि कहा कक ये कापारी के मात पर लागू होता है, मैंने स्तीभारि जेंच कर अपने आपको आश्रस कर<br>किया है कि अनुवाय में निकाली हेतु दर्शाये में की अनुमूसि मदान की जाती है । प्रमाणित किया जाता है कि कहा कक ये प्रयारी के मात यर लागू होता है, मैने सरीभारि किया जा चुका जा चुका है ।<br>न : Bhopal<br>ते करने का दिनोंक एव समय :<br>रिवरा के पर समय !<br>रिवरा के समय !                                                                                                  | कुल क्रय मात्रा (क्विटल में) :                                                                                                    |                                                                                                    | व्यापारी के पास इ                                                            | स अनुज्ञापत्र से निकासी के बाद                                                                                       | र शेष स्कंध वजन (किटल में) :                                                                                                    |
| जी.एस.टी. पंजीयन क्रमांक       23APBPJ3825L120       मान नंबर       3140018         मंडी समिति का जिला       Chindwada       मंडी समिति       Chourai         गंतव्य / डितीवरी केता व्यापारी / फर्म / स्थान वहाँ कृषि उपज (विक्रय / प्रोसेसिंग ) के उदेरय से मंजी जाना है का नाम :       KRISHNA GLOBAL         जी.एस.टी. पंजीयन क्रमांक       23AARFK6073G124       मान नंबर       1010877         मंडी समिति का जिला       Bhopal       मंडी समिति       Bhopal         (नेट. केता व्यापारी को जरी हम अनुवाधक आपत पर ही मंछी कीचे के हुए का लाम दिया जाकर गंतव्य / वितीवरी केता के एक में यह अनुवाधक वारी किया गण है । यदि नंतव्य / वितीवरी केता व्याणपी द्वारा होतोग्रा युक्त गुवाबी वात्त मंति का उविधि केतिका व्याणपी द्वारा होतोग्रा युक्त गुवाबी वात्त मंती की उविधी के किया व्यापारी हम अनुवाधक के आपत पर ही मंछी कीचे के हुए का लाम दिया जाकर गंतव्य / वितीवरी केना वा रिया जा है तो केता व्याणपी हारा होतोग्रा युक्त गुवाबी वात्त मंति का उविधि केतिका व्याणपी वारा हो तो केता व्याणपी हारा होतोग्रा युक्त गुवाबी बात्त मंति की उविधी केतिका व्याणपी वारा हो तो केता व्याणपी हारा होतोग्रा युक्त गुवाबी वात्त मंती की उविधी के विज वा जा के तो हो तो का प्र किया जा सेका ।          प्रे मंग्रीत करता हूं(व्यापारी के विवर विग्रा अर्थ में दवर कृषि उवज का मुरास मंदवर की विवर जा वाता हो के तो केता कर अपने आया हो हा हो तो मंड स्था प्र किता का प्र मंग्र मंग्रा मंदवर की विवर जा वा त्राके के वा व्या जा तुका हे के त्रा स्थ किता जा तुका हो के त्रा स्थ क्या जा तुका हे के व्या प्र किया जा प्र हो मंग्रा तिक व्या जा हु हो हे ते प्र प्र मंग्रा किया जा वुका हे ।         प्रे के स्र मंग्री ते केत व्रा विपाल का केता हो किया जाता है कि व्रा ता क्या ना हुका हो किया जा हुका हे । त्रा स्थ क्या के ज्रा मं त्रा का जा जा तुका हो के के व्याजा तुका                                                                                                    | केता व्यापारी / फर्म / स्थान,जहाँ कृ                                                                                                    | षे उपज (विक्रय/प्रोसेसिंग) के उद्देश्य                                                                                                    | से ले जायी जानी हैं व                                                        | हा नाम : SHRI PARASNATH                                                                                              | TRADERS CHOURAI                                                                                                    |
| मंडी समिति का जिला ति ndwada मंडी समिति ति Chourai<br>पंतवर / डिसीबरी केता व्यापारी / फर्म / स्थान जहाँ कृषि उपज (विक्रय / प्रोसेसिंग ) के उद्देश्य से भेजे जाना हे का नाम : KRISHNA GLOBAL<br>जी.एस.टी. पंजीयन क्रमांक 23AARFK6073G1Z4 मान नंबर 1010877<br>मंडी समिति का जिला Bhopal मंडी समिति Bhopal<br>(तेट - केता व्यापती को जारी इस अनुवायक के आधार पर ही मंडी कील बे छूट का लाभ दिवा जाकर गंतवर / डिसीबरी केता के प्रक्ष ने पुरक्ष अनुवायक के आधार पर ही मंडी कील बे छूट का लाभ दिवा जाकर गंतवर / डिसीबरी केता के प्रक्ष अनुवायक का प्रि वित्त के ता व्यायपी 21 से स्व<br>प्रवत्न गुवाबी वाहन प्रति को उपविध के किंका 2024) के अनुसार 14 दिवस की विदित समयावध में मंडी कार्यात्वय में प्रस्कुत किया जाकर किसी अन्य को इस कृषि उपज का प्रू विक्रय किया जाता है ते के वक उस द्र या मे ह<br>इस अनुवायक में मंत्री कीन छूट का लाभ गंतवर / डिसीवरी केता द्वारा दिया जाकर गंतवर / डिसीवरी केता के पक्ष में यह अनुवायक के प्रत्न की प्रवत का प्रू विक्रय की विदेत समयावध में मंडी कार्यात्वय में प्रस्कुत किया जा कर किसी अन्य को इस कृषि उपज का प्रू विक्रय किया जाता है ते के वक उस द्वाया में ह<br>इस अनुवायक में मंत्री कीन छूट का लाभ गंतवर / डिसीवरी केता द्वारा दिया का सकेगा !)<br>में प्रमाणित करता हूं(व्यायानी के लिये लागू) अनुवत्ति प्रदान की जाती है । प्रमाणित किया जा चुका है तथा इस देय मंडी ग्राल्य / नियमित सहायता राशि का पूर्य भूगतान किया जा चुका है  <br>स्थ हे कि अनुवायक की मंडी प्रांगण के बाहर ते जाने की अनुवति प्रदान की जाती है । प्रमाणित किया जा हो है कि वहाँ तक ये व्यायारी के मात पर लागू होते है. मैने भ्रतीभाति जॉब कर अधने आयको आइस्त कर<br>तिया है कि अनुवायक में सिकामी हेतु वर्यायी गई कृषि उपज का पूर्य भुगान बिकाता को बिजा जात है कि वहाँ तक ये व्यायारी के मात पर लागू होता है. मैने भ्रतीभाति जॉब कर अधने आयको आइस्त कर<br>ति या है कि अनुवायक में निकासी हेतु वर्यायी गई कृषि उपज का जाता है । प्रमाणित किया जा हो के सहर स्वागू हो का के प्रांत निका स्व<br>त : Bhopal<br>करने का दिनोंक एतं समय :<br><u>सकरी के प्रिंत पर समय :</u> स्थम मंडी कर्य व्याय स्व के जाता हो हित वहाँ तक के विव तर स्वय मंडी फर्मचारी<br>दिनाक एतं समय :<br><u>सकरी के प्रिंत पर समय :</u> स्थम मंडी के त्या ता <u>क</u> का जी किया जा चुक ही । तथा प्रिंत स्वर स                                       | जी.एस.टी. पंजीयन क्रमांक                                                                                                    | 23APBPJ3825L1Z0                                                                                                    |                                                                              | मान नंबर                                                                                                    | 3140018                                                                                                    |
| पंतव्य / हिलीवरी केता व्यापारी / फर्म / स्थान जहाँ कृषि उपज (रिक्रय / प्रोसेसिंग ) के उद्देश्य से भेजी जाना है का नाम : KRISHNA GLOBAL<br>जी. एस.टी. पंजीयन क्रमांक 23AARFK6073G1Z4 मान नंबर 1010877<br>मंडी समिति का जिला Bhopal मंडी समिति Bhopal<br>(नेट - केला व्यापारी को जारी इस अनुवायक के आधार पर ही मंडी फरीब से छूट का लाभ दिया जाकर गंतव्य / हितीवरी केता के पक्ष में यह अनुवायक जारी किया गया है   यदी गंतव्य / कितीवरी केता व्यापारी हो तो होते का<br>पुवन गुनाबी बहन प्रति के उपविधि केठिका 20(4) के अनुसार 14 दिवस की विदित समयावधि में मंडी कार्यातय / हितीवरी केता का प्रक्र / तिवीवरी केता का प्राया है   जेविरी के का जाया है वा विदेव से का विदित समयावधि में मंडी कार्यातय / वित्तीवरी का का का का प्राया है   जिवय का पुर्क निवाय जाकर कियी अन्य को इस कृषि उपज का पुर्ज विकय किया जाता है तो केतव उस दया में है<br>इस अनुवायक में की फिस हुए का जाभ गंतव्य / हितीवरी केता हारा विया जा सकेगा )<br>में प्रमाणित करता हूँ(व्यायारी के विये लागू) अनुवायत में दर्ज कृषि उपज का भुगतान विकेता को किया जा चुका है तथा इस देय मंडी युल्क / निराक्षित सहायता राशि का पूर्ण भूगतान किया जा चुका है  <br>उपरोक्त कृषि उपज की मंडी प्रांगाण के बाहर ते जाने की अनुमति प्रदान की जाती है । प्रमाणित किया जाता है कि जहां तक ये व्यापारी के मात पर तागू होता है, मैने भलीभाति जॉच कर अपये आयको आश्वस्त कर<br>तिवया है कि अनुवायक में सिर्व दर्यांची गई छूपि उपज का पूर्ण भूगतान विकेता को किया जाता है कि जहां तक ये व्यायारी के मात पर तागू होता है, मैने भलीभाति जॉच कर अपये आयको आश्वस्त कर<br>तिवया है कि अनुवायक में मिल्ल सिंदु दर्यांची ने अनुमति प्रदान की जाती है । प्रमाणित किया जाता है कि जहां तक ये व्यायारी के मात पर तागू होता है, मैने भलीभाति जॉच कर अपये आयको आश्वस्त कर<br>किया है कि अनुते पर समय :<br>रितो के एवं समय :<br>                                                                                                    | मंडी समिति का जिला                                                                                                    | Chindwada                                                                                                    |                                                                              | मंडी समिति                                                                                                    | Chourai                                                                                                    |
| जी.एस.टी. पंजीयन क्रमोक 23AARFK6073G1Z4 मान नेंबर 1010877<br>मंडी समिति का जिला Bhopal मंडी समिति का जिला Bhopal<br>(नेट - केला व्यायरी को जारी इस अनुझायर के आपर पर ही मंडी फीस से छूट का लाभ दिया जाकर गंतव्य / डितीवरी केला क्य क्षे में यह अनुझायर जारी किया गया है   यदि गंतव्य / डितीवरी केला व्यायरी द्वारा हो लोग्रा<br>युक्त गुलाबे वातन प्रति को उपविध कंडिका 20(4) के अनुमार 14 दिवस की विदित समयावधि में मंडी कार्यात्वय में प्रस्तुत किया जाकर किसी अन्य को इस कृषि उपज का पुरा, खिला बती के काव उपव द्या में ह<br>इस अनुझायर के मंडी फीस छूट का लाभ गंतव्य / डितीवरी केला द्वारा होया जा सकेगा ।)<br>में प्रमाणित करता हूँ(व्यायारी के लिये लागू) अनुझापत्र में उर्ज कृषि उपज का भुगतान विकेला को किया जा चुका है तथा इस देय मंडी चुरून / निराशित सहायता राशि का पूर्ण भुगतान किया जा चुका है ।<br>                                                                                                    | गंतव्य <mark>/ डिली</mark> वरी क्रेता व्यापारी / फ                                                                                                    | र्म / स्थान जहाँ कृषि उपज (विक्रय /                                                                                                    | प्रोसेसिंग ) के उद्देश                                                       | प से भेजी <mark>जा</mark> ना हैं का नाम : KR                                                                         | ISHNA GLOBAL                                                                                                    |
| मंडी समिति का जिला       Bhopal       मंडी समिति       Bhopal         (मेंट - क्रेता व्यापारी को जारी इस अनुजायक के आपर पर ही मंडी फीक से छुट का लाभ दिया जाकर गंतव्य / डितीवरी क्रेता के पक्ष में यह अनुजायक जारी किया गया है   यदि गंतव्य / डितीवरी क्रेता क्यापारी व्रा तो केवल उस वया में ह<br>उत्य गुलाबी वाहन मति को उपविधि कंठिका 20(4) के अनुजार 14 दिवस की विदित समयावधि में मंडी कार्यातय में प्रस्तुत किया जाकर किया जाकर जा प्रा किया जा प्रा है   यदि तिका किया जा चुका है तथा इस कुत्रि का क्या जा चुका है तथा इस कुया किया जा चुका है तथा इस होय मंडी प्रा का क्या जा चुका है   जया कि के किया जा चुका है तथा इस के जिया जा के किया जा चुका है तथा इस के जिया जा चुका है तथा इस के जिता के किया जा चुका है तथा इस के जिया जा चुका है   जया ही के यहा कि जिता की किया जा चुका है   जया इस के त्र तिका किया जा चुका है   जया ही के जि जुर विवाध के जिता ही कि जुर त्र विवाध के किया जा चुका है   जया ही के जुर व्या जी के जित्र मायाकी की जुर प्रा कि के जिया जा चुका के जिया जा चुका है तथा कि उत्य की मिंही व्याया जा चुका है   जया इस के जिता को कि जुर क्या जा चुता है कि जहां तक वे व्यापारी के मात पर लागू होता है, मैने भतीभीत जॉब कर अपने आहर कर किया के जुर के जिया जा चुका है   जया इस है के अनु की अनुम्वा के क्या जा चुका है   जया इस के जिता जा चुका के चुका के जुर के जुर की मंडी प्रांग के का कर उत्य की नी के जुर क्या के जुर की जा जी कि प्रा का जा चुका के के जु                                                                                                    | जी.एस.टी. पंजीयन क्रमांक                                                                                                    | 23AARFK6073G12                                                                                                    | Z4                                                                           | मान नंबर                                                                                                    | 1010877                                                                                                    |
| (नोट - केता व्यापारी को जारी इस अनुझापत्र के आधार पर ही मंठी फीस से छूट का लाभ दिया जाकर गंतव्य / डितीवरी केता के प्रक्ष में यह अनुझापत्र जारी किया गया है । यदि गंतव्य / डितीवरी केता व्यापारी झारा होतोग्राम<br>युक्त गुलाबी वाहन प्रति को उपविधि कंठिका 20(4) के अनुसार 14 दिवस की विदित समयावधि में मंठी कार्यातय में प्रसुत किया जाकर किसी अन्य को इस कृषि उपज का पुरु विक्रय किया जाता है ते केवल उस दशा में ह<br>इस अनुझापत्र से मंठी फीस छूट का लाभ गंतव्य / डितीवरी केता हारा लिया जा सकेगा ।)<br>में प्रमाणित करता हूँ(व्यापारी के लिये लागू) अनुझापत्र में दर्ज कृषि उपज का भुगतान विक्रेता को किया जा चुका है तथा इस देय मंठी शुल्क / निराक्षित सहायता राशि का पूर्ण भुगतान किया जा चुका है ।<br>""""""""""""""""""""""""""""""""""""                                                                                                    | मंडी सम <mark>िति</mark> का जिला                                                                                                    | Bhopal                                                                                                    |                                                                              | मंडी समिति                                                                                                    | Bhopal                                                                                                    |
| (mr kailash narayan aggarwal)<br>हस्ताक्षर<br>(कृषि उपज की मंठी प्रांगण के बाहर ते जाने की अनुमति प्रदान की जाती हैं ।प्रमाणित किया जाता है कि जहाँ तक ये व्यापारी के मात पर लागू होता है, मैंने भलीभांति जाँच कर अपने आपको आश्वस कर<br>तिया है कि अनुज्ञापत्र में निकासी हेतु दर्शायी गई कृषि उपज का पूर्ण भुगतान विकेता को किया जा चुका हैं । तथा इस पर देय मंठी फीस एवं निराश्रित सहायता राशि का भुगतान प्राप्त किया जा चुका हैं ।<br>न : Bhopal<br>री करने का दिनाँक एवं समय :<br>सक्षम मंडी कर्मचारी<br>हस्ताक्षर / सील                                                                                                    | (नोट - केता व्यापारी को जारी इस अनुज्ञा<br>युक्त गुलाबी वाहन प्रति को उपविधि करि<br>इस अनुज्ञापत्र से मंडी फीस छूट का लाभ<br>मैं प्रमाणित करता हूँ(व्यापारी वे | पत्र के आधार पर ही मंठी फीस से छूट का<br>इका 20(4) के अनुसार 14 दिवस की विदि<br>गंतव्य / डिलीवरी क्रेता द्वारा लिया जा सके<br>ह लिये लागू) अनुज्ञापत्र में दर्ज कृषि उपज र | लाभ दिया जाकर गंतर<br>त समयावधि में मंडी क<br>गा ।)<br>का भुगतान विक्रेता को | व्य / डिलीवरी क्रेता के पक्ष में यह अर्<br>गर्यालय में प्रस्तुत किया जाकर किसी<br>किया जा चुका हैं तथा इस देय मंडी ग | नुज़ायत्र जारी किया गया हैं । यदि गंतव्य / डिलीवरी क्रेला व्यापारी द्वारा होलोग्राम<br>अन्य को इस कृषि उपज का पुन• विक्रय किया जाता हैं तो केवल उस दशा में ही<br>शुल्क / निराश्रित सहायता राशि का पूर्ण भुगतान किया जा चुका हैं। |
| हस्तावर<br>(कृषि उपज के स्वामी / प्रतिनिधि के)<br>उपरोक्त कृषि उपज के मंग्री मांगण के बाहर ले जाने की अनुमति प्रदान की जाती हैं ।प्रमाणित किया जाता हैं कि जहाँ तक ये व्यापारी के माल पर लागू होता हैं, मैंने भतीभांति जाँच कर अपने आपको आश्वस्त कर<br>तिया है कि अनुज्ञापत्र में निकासी हेतु दर्शायी गई कृषि उपज का पूर्ण भुगतान विक्रेता को किया जा चुका है । तथा इस पर देय मंठी फीस एवं निराश्रित सहायता राश्ति का भुगतान प्राप्त किया जा चुका है ।<br>न : Bhopal<br>री करने का दिनॉक एवं समय :<br>: दिनांक एवं समय :<br>: दिनांक एवं समय :                                                                                                    |                                                                                                    |                                                                                                    |                                                                              | <br>(m                                                                                                    | nr kailash narayan aggarwal )                                                                                                    |
| उपरोक्त कृषि उपज की मंठी प्रांगण के बाहर ते जाने की अनुमति प्रदान की जाती हैं।प्रमाणित किया जाता हैं कि जहाँ तक ये व्यापारी के माल पर लागू होता हैं, मैंने भलीभांति जाँच कर अपने आपको आश्वस कर<br>तिया है कि अनुज्ञापत्र में निकासी हेतु दर्शायी गई कृषि उपज का पूर्ण भुगतान विक्रेता को किया जा चुका हैं। तथा इस पर देय मंठी फीस एवं निराश्रित सहायता राशि का भुगतान प्राप्त किया जा चुका हैं।<br>न : Bhopal<br>री करने का दिनाँक एवं समय :<br>: दिनांक एवं समय :<br>: दिनांक एवं समय :<br>: Stue Anugya-Patra                                                                                                    |                                                                                                    |                                                                                                    |                                                                              |                                                                                                    | हस्तावर<br>(कृषि उपज के स्वामी / प्रतिनिधि के)                                                                                                    |
| तिया है कि अनुहार्यंत्र में निकासी रेतु दर्शायी गई कृषि उपज का पूर्ण पुँगतान विक्रेता को किया जा चुका हैं । तथा इस पर देय मंठी फीस एवं निराश्रित सहायता रोशि का भुगतान प्राप्त किया जा चुका हैं ।<br>न : Bhopal<br>ो करने का दिनौंक एवं समय :<br>: दिनांक एवं समय :<br>हस्ताक्षर / सील<br>Issue Anugya-Patra                                                                                                    | उपरोक्त कथि उपज की मंठी प्र                                                                                                    | गण के बाहर ले जाने की अनमति प्रदान क                                                                                                    | ी जाती हैं । प्रमाणित वि                                                     | रुया जाता हैं कि जहाँ तक ये व्यापारी                                                                                 | के माल पर लाग होता है. मैंने भलीभांति जाँच कर अपने आपको आश्रस्त कर                                                                                                    |
| नः Bhopai<br>री करने का दिनौंक एवं समयः<br>: दिनांक एवं समय :<br>हस्ताक्षर / सील<br>Issue Anugya-Patra                                                                                                    | लिया है कि अनुज्ञापत्र में निकासी हेतु दर                                                                                                    | यी गई कृषि उपज का पूर्ण भुगतान विक्रेत                                                                                                    | ा को किया जा चुका है                                                         | । तथा इस पर देय मंडी फीस एवं निर                                                                                     | राश्रित सहायता राशि का भुगतान प्राप्त किया जा चुका है ।                                                                                                    |
| सक्षम मंडी कर्मचारी<br>:दिनांक एवं समय :<br>हस्ताक्षर / सील<br>Issue Anugya-Patra                                                                                                    | गः<br>गे कार्यका िजॉक गर्द ज्याय                                                                                                    | внора                                                                                                    |                                                                              |                                                                                                    |                                                                                                    |
| हस्ताक्षर / सील<br>Issue Anugya-Patra                                                                                                    | ए करन का ।दनाक एवं समय :                                                                                                    |                                                                                                    |                                                                              |                                                                                                    | सक्षम मंडी कर्मचारी                                                                                                    |
| Issue Anugya-Patra                                                                                                    | ादनाक एव समय :                                                                                                    |                                                                                                    |                                                                              |                                                                                                    | हस्ताक्षर / सील                                                                                                    |
|                                                                                                    |                                                                                                    |                                                                                                    | Issue /                                                                      | Anugya-Patra                                                                                                    |                                                                                                    |
|                                                                                                    |                                                                                                    |                                                                                                    | Issue /                                                                      | Anugya-Patra                                                                                                    |                                                                                                    |
|                                                                                                    |                                                                                                    |                                                                                                    |                                                                              |                                                                                                    |                                                                                                    |
|                                                                                                    |                                                                                                    |                                                                                                    |                                                                              |                                                                                                    |                                                                                                    |
|                                                                                                    |                                                                                                    |                                                                                                    |                                                                              |                                                                                                    |                                                                                                    |
|                                                                                                    |                                                                                                    |                                                                                                    |                                                                              |                                                                                                    |                                                                                                    |
|                                                                                                    |                                                                                                    |                                                                                                    |                                                                              |                                                                                                    |                                                                                                    |
|                                                                                                    |                                                                                                    |                                                                                                    |                                                                              |                                                                                                    |                                                                                                    |
|                                                                                                    |                                                                                                    |                                                                                                    |                                                                              |                                                                                                    |                                                                                                    |
|                                                                                                    |                                                                                                    |                                                                                                    |                                                                              |                                                                                                    | $\mathbf{N}$ $\rightarrow \mathbf{Y}$ $14$                                                                                                    |

Issue Anugya Patra पर क्लिक करने के बाद अनुज्ञा पत्र जारी हो जायेगा , जो निम्न प्रकार प्रद र्शत होगा .

|                                                                                                    |                                                                                                    | "केवल राज्य में उपयोग हेतु '                                                                                                    | с — — — — — — — — — — — — — — — — — — —                                                                                                    |
|----------------------------------------------------------------------------------------------------|----------------------------------------------------------------------------------------------------|----------------------------------------------------------------------------------------------------|----------------------------------------------------------------------------------------------------|
|                                                                                                    |                                                                                                    | अनुज्ञा-पत्र                                                                                                    |                                                                                                    |
| मूल प्रति                                                                                                    | अ<br>(मूल मंडी                                                                                                    | कृषि उपज मंडी समिति - Bhop<br>जिला - Bhopal<br>1धिनियम की धारा-19(6) तथा उपविधि<br>क्षेत्र अथवा मंडी प्रांगण से माल बाहर                                                                                                    | al<br>20(10)<br>हो जाने के लिये)                                                                                                    |
|                                                                                                    | अ                                                                                                    | ानुज्ञा-पत्र क्रमांक : <mark>1810101371</mark> 2                                                                                                    | 200197                                                                                                    |
| <ol> <li>कृषि उपज का नाम</li> </ol>                                                                                                    | गेहूं                                                                                                    | <b>कि</b> स्म                                                                                                    | गेहूँ                                                                                                    |
| 2.) कृषि उपज की मात्रा-नग से                                                                                                    | ख्या 200                                                                                                    | कुल वजन(किटल                                                                                                    | ਸ <u>ੇ</u> ) 50.00                                                                                                    |
| 3.) कृषि उपज के स्वामी / विव्रे                                                                                                    | ञ्ता का नाम : mr kailash                                                                                                    | narayan aggarwal                                                                                                    |                                                                                                    |
| 4. वाहन का प्रकार                                                                                                    | ट्रक                                                                                                    | वाहन क्रमांक                                                                                                    | MP09CA1234                                                                                                    |
| 5. वाहन चालक का नाम                                                                                                    | RA                                                                                                    | AMESH KUMAR                                                                                                    |                                                                                                    |
| 5.) जमा की गई मंडी फीस / उ                                                                                                    | भनुज्ञापत्र का विवरण 🛛 🛛 RC                                                                                                    | )/चालान द्वारा { RO/12345/567890 }                                                                                                    |                                                                                                    |
|                                                                                                    | व्यापारी के लिये                                                                                                    |                                                                                                    | कृषको के लिये                                                                                                    |
| अनुज्ञप्ति क्रमांक/मान नंबर                                                                                                    | 1010137                                                                                                    | कुल लाई गई मात्र                                                                                                    | Ţ                                                                                                    |
| कृषि उपज का विवरण                                                                                                    |                                                                                                    | वापिस ले जायी ग                                                                                                    | ई मात्रा                                                                                                    |
| क्रय दिनॉक                                                                                                    |                                                                                                    | वापिस ले जाने क                                                                                                    | कारण                                                                                                    |
| कुल क्रय मात्रा (क्विटल में) :                                                                                                    |                                                                                                    | व्यापारी के पास इस अनुज्ञापत्र से निकासी के                                                                                                    | बाद शेष स्कंध वजन (किंटल में) :                                                                                                    |
| क्रेता व्यापारी / फर्म / स्थान,ज                                                                                                    | हाँ कृषि उपज (विक्रय/प्रोसेसिंग) के उद्दे                                                                                                    | श्य से ले जायी जानी हैं का नाम : SHRI PARASN                                                                                                    | ATH TRADERS CHOURAI                                                                                                    |
| जी.एस.टी. <mark>पंजीयन क्रमां</mark> क                                                                                                    | 23APBPJ3825L1Z0                                                                                                    | ) मान नंबर                                                                                                    | 3140018                                                                                                    |
| मंडी समिति का जिला                                                                                                    | Chindwada                                                                                                    | मंडी समिति                                                                                                    | Chourai                                                                                                    |
| गंतव्य / डिलीवरी क्रेता व्यापा                                                                                                    | री / फर्म / स्थान जहाँ कृषि उपज (विक्रग                                                                                                    | य / प्रोसेसिंग ) के उद्देश्य से भेजी जाना हैं का नाम :                                                                                                    | KRISHNA GLOBAL                                                                                                    |
| जी.एस.टी. पंजीयन व्र                                                                                                    | 23AARFK60730                                                                                                    | 31Z4 मान नंबर                                                                                                    | 1010877                                                                                                    |
|                                                                                                    |                                                                                                    | मंडी समिति                                                                                                    | Bhopal                                                                                                    |
| मंडी समिति का जिला                                                                                                    | Bhopal                                                                                                    |                                                                                                    |                                                                                                    |
| मंडी समिति का जिला<br>(नोट - केता व्यापारी को जारी इस<br>युक्त गुलाबी वाहन प्रति को उपविं<br>इस अनुज्ञापत्र से मंडी फीस छूट व<br>मैं प्रमाणित करता हूँ(व्य                                                                                                    | Bhopal<br>अनुज्ञापत्र के आधार पर ही मंडी फीस से छूट<br>धि कंडिका 20(4) के अनुसार 14 दिवस की वि<br>श लाभ गंतच्य / डिलीवरी क्रेता द्वारा लिया जा र<br>ापारी के लिये लागू) अनुज्ञापत्र में दर्ज कृषि उप                                                                                                    | का लाभ दिया जाकर गंतव्य / डिलीवरी क्रेता के पक्ष में य<br>वेदित समयावधि में मंडी कार्यालय में प्रस्तुत किया जाकर<br>सकेगा  )<br>1ज का भुगतान विक्रेता को किया जा चुका हैं तथा इस देय                                                                                                    | ह अनुज्ञापत्र जारी किया गया हैं । यदि गंतच्य / डिलीवरी क्रेला व्यापारी द्वारा होलोग्राम<br>केसी अन्य को इस कृषि उपज का पुनः विक्रय किया जाता हैं तो केवल उस दशा में ही<br>मंडी गुल्क / निंशश्रित सहायता राशि का पूर्ण भुगतान किया जा चुका हैं।                                                                                                    |
| मंडी समिति का जिला<br>(नोट - केता व्यापारी को जारी इस<br>युक्त गुलाबी वाहन प्रति को उपविं<br>इस अनुज्ञापत्र से मंडी फीस छूट व<br>मैं प्रमाणित करता हूँ(व्य                                                                                                    | Bhopal<br>अनुज्ञापत्र के आधार पर ही मंडी फीस से छुट<br>धि कंडिका 20(4) के अनुसार 14 दिवस की वि<br>श लाभ गंतच्य / ठिलीवरी क्रेता द्वारा लिया जा र<br>गापारी के लिये लागू) अनुज्ञापत्र में दर्ज कृषि उप                                                                                                    | का लाभ दिया जाकर गंतव्य / डिलीवरी क्रेता के पक्ष में र<br>वेदित समयावधि में मंडी कार्यालय में प्रस्तुत किया जाकर<br>संकेगा ।)<br>ाज का भुगतान विक्रेता को किया जा चुका हैं तथा इस देय                                                                                                    | ह अनुज्ञापत्र जारी किया गया हैं । यदि गंतच्य / डिलीवरी क्रेला व्यापारी द्वारा होलोग्राम<br>केसी अन्य को इस कृषि उपज का पुनः विक्रय किया जाता हैं तो केवल उस दशा में ही<br>मंडी गुल्क / निराशित सहायता राशि का पूर्ण भुगतान किया जा चुका हैं।<br>                                                                                                    |
| मंडी समिति का जिला<br>(नोट - केता व्यापारी को जारी इस<br>युक्त गुलाबी वाहन प्रति को उपविं<br>इस अनुज्ञापत्र से मंठी फीस खूट व<br>मैं प्रमाणित करता हूँ(व्य<br>जिपरोक्त कृषि उपज की                                                                                                    | Bhopal<br>अनुज्ञापत्र के आधार पर ही मंडी फीस से छुट<br>धि कंडिका 20(4) के अनुसार 14 दिवस की वि<br>ज लाभ गंतच्य / ठित्तीवरी क्रेला द्वारा लिया जा र<br>गायारी के लिये लागू) अनुज्ञापत्र में दर्ज कृषि उप<br>मंडी प्रांगण के बाहर ले जाने की अनुमति प्रयुग्                                                                                                    | का लाभ दिया जाकर गंतव्य / डिलीवरी क्रेता के पक्ष में र<br>बेदित समयावधि में मंडी कार्यालय में प्रस्तुत किया जाकर<br>संकेगा ।)<br>1ज का भुगतान विक्रेता को किया जा चुका हैं तथा इस देय<br>न की जाती है । प्रमाणित किया जाता है कि जहाँ तक ये व्य                                                                                                    | ह अनुज्ञापत्र जारी किया गया हैं । यदि गंतच्य / डिलीवरी क्रेला व्यापारी द्वारा होलोग्राम<br>केसी अन्य को इस कृषि उपज का पुनः विक्रय किया जाता हैं तो केवल उस दशा में ही<br>मंडी शुल्क / निराशित सहायता राशि का पूर्ण भुगतान किया जा चुका हैं।<br>(mr kailash narayan aggarwal)<br>हस्ताक्षर<br>(कृषि उपज के स्वामी / प्रतिनिधि के)<br>[पारी के माल पर लागू होता है, मैने भलीभांति जाँच कर अपने आपको आश्वस्त कर                                                                   |
| मंडी समिति का जिला<br>(नोट - क्रेता व्यापारी को जारी इस<br>युक्त गुलाबी वाहन प्रति को उपविं<br>इस अनुज्ञापत्र से मंडी फ्रीस छूट व<br>मैं प्रमाणित करता हूँ(व्य<br>जिया है कि अनुज्ञापत्र में निकासी तं<br>ग्रान :                                                                                                 | Bhopal<br>अनुज्ञापत्र के आधार पर ही मंडी फीस से छूट<br>धि कंडिका 20(4) के अनुसार 14 दिवस की वि<br>ज लाभ गंतच्य / डिलीवरी क्रेता द्वारा लिया जा र<br>ापारी के लिये लागू) अनुज्ञापत्र में दर्ज कृषि उप<br>मंडी प्रांगण के बाहर ले जाने की अनुमति प्रदान<br>रेतु दर्शायी गई कृषि उपज का पूर्ण भुगतान विदे<br>Bhopal                                                                                   | का लाभ दिया जाकर गंतव्य / डिलीवरी क्रेता के पक्ष में य<br>वेदित समयावधि में मंडी कार्यातय में प्रस्तुत किया जाकर<br>संकेगा ।)<br>ाज का भुगतान विक्रेता को किया जा चुका हैं तथा इस देय<br>केता को किया जा चुका है । तथा इस पर देय मंडी फीस प                                                                                                    | ह अनुज्ञापत्र जारी किया गया हैं । यदि गंतच्य / डिलीवरी क्रेला व्यापारी द्वारा होलोग्राम<br>केसी अन्य को इस कृषि उपज का पुनः विक्रय किया जाता हैं तो केवल उस दशा में ही<br>मंडी गुल्क / निराश्रित सहायता राशि का पूर्ण भुगतान किया जा चुका हैं।<br>                                                                                                    |
| मंडी समिति का जिला<br>(नोट - केता व्यापारी को जारी इस<br>युक्त गुलाबी वाहन प्रति को उपविं<br>इस अनुज्ञापत्र से मंडी फीस छूट व<br>मैं प्रमाणित करता हूँ(व्य<br>डेपरोक्त कृषि उपज की<br>तिया है कि अनुज्ञापत्र में निकासी रं<br>भान :<br>ारी करने का दिनाँक एतं समय                                                 | Bhopal<br>अनुज्ञापत्र के आधार पर ही मंडी फीस से छुट<br>धि कंडिका 20(4) के अनुसार 14 दिवस की वि<br>त्र लाभ गंतच्य / डिलीवरी क्रेता द्वारा लिया जा र<br>गापारी के लिये लागू) अनुज्ञापत्र में दर्ज कृषि उप<br>मंडी प्रांगण के बाहर ले जाने की अनुमति प्रदान<br>हेतु दर्शायी गई कृषि उपज का पूर्ण भुगतान विवे<br>Bhopal<br>: Dec 21 2018 12-42PM                                                       | का लाभ दिया जाकर गंतव्य / डिलीवरी क्रेता के पक्ष में र<br>बेदित समयावधि में मंडी कार्यालय में प्रस्तुत किया जाकर<br>संकेगा ।)<br>13 का भुगतान विक्रेता को किया जा चुका हैं तथा इस देय<br>न की जाती हैं । प्रमाणित किया जाता हैं कि जहाँ तक ये व्य<br>केता को किया जा चुका हैं । तथा इस पर देय मंडी फीस 1<br>1                                                                                         | ह अनुज्ञापत्र जारी किया गया हैं । यदि गंतच्य / डिलीवरी क्रेला व्यापारी द्वारा होलोग्राम<br>केसी अन्य को इस कृषि उपज का पुनः विक्रय किया जाता हैं तो केवल उस दशा में ही<br>मंडी गुल्क / निराशित सहायता राशि का पूर्ण भुगतान किया जा चुका हैं।<br>(mr kailash narayan aggarwal)<br>हस्ताक्षर<br>(कृषि उपज के स्वामी / प्रतिनिधि के)<br>ापारी के माल पर लागू होता हैं. मैंने भलीभांति जाँच कर अपने आपको आश्वस्त कर<br>वं निराश्रित सहायता राशि का भुगतान प्राप्त किया जा चुका हैं। |
| मंडी समिति का जिला<br>(नोट - केता व्यापारी को जारी इस<br>युक्त गुलाबी वाहन प्रति को उपवि<br>इस अनुज्ञापत्र से मंडी फीस छूट व<br>मैं प्रमाणित करता हूँ(व्य<br>उपरोक्त कृषि उपज की<br>तिया है कि अनुज्ञापत्र में निकासी रं<br>धान :<br>ारी करने का दिनौंक एवं समय<br>ांट दिनोंक एवं समय :                           | Bhopal<br>अनुज्ञापत्र के आधार पर ही मंडी फीस से छुट<br>धि कंडिका 20(4) के अनुसार 14 दिवस की वि<br>ज लाभ गंतच्य / ठित्तीवरी क्रेता द्वारा लिया जा स<br>मंडी प्रांगण के बाहर ले जाने की अनुमति प्रवान<br>हेतु दर्शायी गई कृषि उपज का पूर्ण भुगतान विवे<br>Bhopal<br>: Dec 21 2018 12:42PM<br>Dec 21 2018 12:42PM                                                                                     | का लाभ दिया जाकर गंतव्य / डिलीवरी क्रेता के पक्ष में र<br>क्षेत्रेत समयावधि में मंडी कार्यालय में प्रस्तुत किया जाकर<br>संकेगा ।)<br>13 का भुगतान विक्रेता को किया जा चुका हैं तथा इस देय<br>न की जाती है । प्रमाणित किया जाता है कि जहाँ तक ये व्य<br>केता को किया जा चुका है । तथा इस पर देय मंडी फीस 1<br>1                                                                                        | ह अनुज्ञापत्र जारी किया गया हैं । यदि गंतच्य / डिलीवरी क्रेला व्यापारी द्वारा होलोग्राम<br>केसी अन्य को इस कृषि उपज का पुनः विक्रय किया जाता हैं तो केवल उस दशा में ही<br>मंडी शुल्क / निराश्रित सहायता राशि का पूर्ण भुगतान किया जा चुका हैं।<br>                                                                                                    |
| मंडी समिति का जिला<br>(नोट - केता व्यापारी को जारी इस<br>युक्त गुलाबी वाहन प्रति को उपवि<br>इस अनुज्ञापत्र से मंडी फ्रीस छूट व<br>मैं प्रमाणित करता हूँ(व्य<br>डे व्ययरोक्त कृषि उपज की<br>लिया है कि अनुज्ञापत्र में निकासी हं<br>भान :<br>ारी करने का दिनॉक एवं समय<br>iट दिनांक एवं समय :                      | Bhopal<br>अनुज्ञायत्र के आधार पर ही मंडी फीस से छूट<br>धि कंडिका 20(4) के अनुसार 14 दिवस की वि<br>श लाभ गंतच्य / डिलीवरी क्रेता द्वारा लिया जा र<br>गयारी के लिये लागू) अनुज्ञायत्र में दर्ज कृषि उप<br>संडी प्रांगण के बाहर ले जाने की अनुमति प्रदान<br>हेतु दर्शायी गई कृषि उपज का पूर्ण भुगतान विदे<br>Bhopal<br>: Dec 21 2018 12:42PM<br>Dec 21 2018 12:42PM                                   | का लाभ दिया जाकर गंतव्य / डिलीवरी क्रेता के पक्ष में र<br>बेदित समयावधि में मंडी कार्यालय में प्रस्तुत किया जाकर (<br>संकेगा ।)<br>19 का भुगतान विक्रेता को किया जा चुका हैं तथा इस देय<br>म की जाती हैं ।प्रमाणित किया जाता हैं कि जहाँ तक ये व<br>केता को किया जा चुका हैं । तथा इस पर देय मंडी फीस प<br>1<br>1                                                                                     | ह अनुज्ञापत्र जारी किया गया हैं । यदि गंतच्य / डिलीवरी क्रेला व्यापारी द्वारा होलोग्राम<br>केसी अन्य को इस कृषि उपज का पुनः विक्रय किया जाता हैं तो केवल उस दशा में ही<br>मंडी गुल्क / निराश्रित सहायता राशि का पूर्ण भुगतान किया जा चुका हैं।<br>                                                                                                    |
| मंडी समिति का जिला<br>(नोट - केता व्यापारी को जारी इस<br>युक्त गुलाबी वाहन प्रति को उपवि<br>इस अनुज्ञापत्र से मंठी फीस छूट व<br>मैं प्रमाणित करता हूँ(व्य<br>उपरोक्त कृषि उपज की<br>लिया है कि अनुज्ञापत्र में निकासी हं<br>भान :<br>।ारी करने का दिनॉक एवं समय<br>1ट दिनांक एवं समय :                            | Bhopal<br>अनुज्ञापत्र के आधार पर ही मंडी फीस से छुट<br>धि कंडिका 20(4) के अनुसार 14 दिवस की वि<br>त लाभ गंतष्य / डिलीवरी क्रेता द्वारा लिया जा र<br>गापारी के लिये लागू) अनुज्ञापत्र में दर्ज कृषि उप<br>मंडी प्रांगण के बाहर ते जाने की अनुमति प्रदा-<br>हेर्नु दर्शायी गई कृषि उपज का पूर्ण भुगतान विदे<br>Bhopal<br>: Dec 21 2018 12:42PM<br>Dec 21 2018 12:42PM                                | का लाभ दिया जाकर गंतव्य / डिलीवरी क्रेता के पक्ष में र<br>बेदित समयावधि में मंडी कार्यालय में प्रस्तुत किया जाकर<br>संकेगा ।)<br>13 का भुगतान विक्रेता को किया जा चुका हैं तथा इस देय<br>न की जाती है । प्रमाणित किया जाता है कि जहाँ तक ये व्य<br>केता को किया जा चुका है । तथा इस पर देय मंडी फीस प<br>1<br>1                                                                                       | ह अनुज्ञापत्र जारी किया गया हैं । यदि गंतच्य / डिलीवरी क्रेला व्यापारी द्वारा होलोग्राम<br>केसी अन्य को इस कृषि उपज का पुनः विक्रय किया जाता हैं तो केवल उस दशा में ही<br>मंडी गुल्क / निराश्रित सहायता राशि का पूर्ण भुगतान किया जा चुका हैं।<br>                                                                                                    |
| मंडी समिति का जिला<br>(नेट - केता व्यापारी को जारी इस<br>युक्त गुलाबी वाहन प्रति को उपवि<br>इस अनुज्ञापत्र से मंडी फीस छूट व<br>में प्रमाणित करता हूँ(व्य<br>उपरोक्त कृषि उपज की<br>तिया है कि अनुज्ञापत्र में निकासी रं<br>धान :<br>।री करने का दिनॉक एवं समय<br>।ट दिनांक एवं समय :<br>प्रंट करें बटन पर कि     | Bhopal<br>अनुज्ञापत्र के आधार पर ही मंडी फीस से छुट<br>धि कंडिका 20(4) के अनुसार 14 दिवस की वि<br>ज लाभ गंतच्य / उित्तीवरी क्रेता द्वारा लिया जा स<br>गापारी के लिये लागू) अनुज्ञापत्र में दर्ज कृषि उप<br>मंडी प्रांगण के बाहर ते जाने की अनुमति प्रदान<br>हेतु दर्शायी गई कृषि उपज का पूर्ण भुगतान विदे<br>Bhopal<br>: Dec 21 2018 12:42PM<br>Dec 21 2018 12:42PM<br>Dec 21 2018 12:42PM         | का लाभ दिया जाकर गंतव्य / किलीवरी क्रेता के पक्ष में य<br>बेदित समयावधि में मंठी कार्यालय में प्रस्तुत किया जाकर<br>संकेगा ।)<br>13 का भुगतान विक्रेता को किया जा चुका हैं तथा इस देय<br>न की जाती है । प्रमाणित किया जाता है कि जहाँ तक ये व्य<br>केता को किया जा चुका है । तथा इस पर देय मंठी फीस प<br>1<br>1<br>1<br>1<br>1<br>1<br>1<br>1<br>1<br>1<br>1<br>1<br>1<br>1<br>1<br>1<br>1<br>1<br>1  | ह अनुज्ञापत्र जारी किया गया हैं । यदि गंतच्य / डिलीवरी क्रेला व्यापारी द्वारा होलोग्राम<br>केसी अन्य को इस कृषि उपज का पुनः विक्रय किया जाता हैं तो केवल उस दशा में ही<br>मंडी शुल्क / निराश्रित सहायता राशि का पूर्ण भुगतान किया जा चुका हैं।<br>                                                                                                    |
| मंडी समिति का जिला<br>(नोट - केता व्यापारी को जारी इस<br>युक्त गुलाबी वाहन प्रति को उपवि<br>इस अनुज्ञापत्र से मंडी फ्रीस छूट व<br>मैं प्रमाणित करता हूँ(व्य<br>डिया है कि अनुज्ञापत्र में निकासी तं<br>भान :<br>ारी करने का दिनॉक एवं समय<br>Iट दिनांक एवं समय :<br>प्रंट करें बटन पर कि                          | Bhopal<br>अनुज्ञायत्र के आधार पर ही मंडी कीस से छूट<br>धि कंडिका 20(4) के अनुसार 14 दिस की वि<br>श लाभ गंतच्य / डितीवरी क्रेता द्वारा लिया जा र<br>ापारी के लिये लागू) अनुज्ञायत्र में दर्ज कृषि उप<br>मंडी प्रांगण के बाहर ते जाने की अनुमति प्रदान<br>हेतु दर्शायी गई कृषि उपज का पूर्ण भुगतान विव<br>Bhopal<br>: Dec 21 2018 12:42PM<br>Dec 21 2018 12:42PM                                     | का लाभ दिया जाकर गंतव्य / किलीवरी क्रेला के पक्ष में र<br>वेदित समयावधि में मंडी कार्यालय में प्रस्तुत किया जाकर<br>संकेगा ।)<br>ाज का भुगतान विक्रेता को किया जा चुका है तथा इस देय<br>न की जाती है । प्रमाणित किया जाता है कि जहाँ तक ये व<br>केता को किया जा चुका है । तथा इस पर देय मंडी फीस प<br>1<br>1<br>1<br>1<br>1<br>1<br>1<br>1<br>1<br>1<br>1<br>1<br>1<br>1<br>1<br>1<br>1<br>1<br>1     | ह अनुज्ञायत्र जारी किया गया हैं । यदि गंतच्य / डिलीवरी क्रेला व्यापारी द्वारा होलोग्राम<br>केसी अन्य को इस कृषि उपज का पुनः विक्रय किया जाता हैं तो केवल उस दशा में ही<br>मंडी गुल्क / निराश्रित सहायता राशि का पूर्ण भुगतान किया जा चुका हैं।<br>                                                                                                    |
| मंडी समिति का जिला<br>(नेट - केता व्यापारी को जारी इस<br>युक्त गुनाबी वाहन प्रति को उपवि<br>इस अनुज्ञापत्र से मंडी फीस छूट व<br>मैं प्रमाणित करता हूँ(व्य<br>उपरोक्त कृषि उपज की<br>तिया है कि अनुज्ञापत्र में निकासी रं<br>थान :<br>1री करने का दिनॉक एवं समय<br>1ट दिनांक एवं समय :<br>प्रंट करें बटन पर कि     | Bhopal<br>अनुज्ञापत्र के आधार पर ही मंडी फीस से छुट<br>धि कंडिका 20(4) के अनुसार 14 दिवस की वि<br>त्र लाभ गंतच्य / ठितीवरी क्रेता द्वारा लिया जा र<br>गापारी के लिये लागू) अनुजापत्र में दर्ज कृषि उप<br>मंडी प्रांगण के बाहर ते जाने की अनुमति प्रदा-<br>हेर्नु दर्शायी गई कृषि उपज का पूर्ण भुगतान विद्<br>Bhopal<br>: Dec 21 2018 12:42PM<br>Dec 21 2018 12:42PM<br>Dec 21 2018 12:42PM         | का लाभ दिया जाकर गंतव्य / डिलीवरी क्रेता के पक्ष में य<br>बेदित समयावधि में मंडी कार्यालय में प्रस्तुत किया जाकर<br>संकेगा ।)<br>13 का भुगतान विक्रेता को किया जा चुका हैं तथा इस देय<br>न की जाती है । प्रमाणित किया जाता है कि जहाँ तक ये व्य<br>केता को किया जा चुका है । तथा इस पर देय मंडी फीस प<br>1<br>1<br>1<br>1<br>1<br>1<br>1<br>1<br>1<br>1<br>1<br>1<br>1<br>1<br>1<br>1<br>1<br>1<br>1  | ह अनुज्ञायत्र जारी किया गया हैं । यदि गंतच्य / डिलीवरी क्रेला व्यापारी द्वारा होलोग्राम<br>केसी अन्य को इस कृषि उपज का पुनः विक्रय किया जाता हैं तो केवल उस दशा में ही<br>मंडी शुल्क / निराश्रित सहायता राशि का पूर्ण भुगतान किया जा चुका हैं।<br>                                                                                                    |
| मंडी समिति का जिला<br>(नेट - केता व्यापारी को जारी इस<br>युक्त गुलाबी वाहन प्रति को उपवि<br>इस अनुज्ञापत्र से मंडी फ्रीस छूट व<br>में प्रमाणित करता हूँ(व्य<br>डे उपरोक्त कृषि उपज की<br>लिया है कि अनुज्ञापत्र में निकासी i<br>शान :<br>गरी करने का दिनॉक एवं समय<br>Iट दिनांक एवं समय :<br>प्रंट करें बटन पर कि | Bhopal<br>अनुज्ञायत्र के आधार पर ही मंडी फीस से छूट<br>धि कंडिका 20(4) के अनुसार 14 दिवस की वि<br>श लाभ गंतच्य / डितीवरी क्रेता द्वारा लिया जा र<br>ायारी के लिये लागू) अनुज्ञायत्र में दर्ज कृषि उप<br>मंडी प्रांगण के बाहर ते जाने की अनुमति प्रदान<br>हेतु दर्शायी गई कृषि उपज का पूर्ण भुगतान विदे<br>Bhopal<br>: Dec 21 2018 12:42PM<br>Dec 21 2018 12:42PM<br>लिक कर इस अनुज्ञा पत्र व       | का लाभ दिया जाकर गंतव्य / किलीवरी क्रेला के पक्ष में य<br>वेदित समयावधि में मंत्री कार्यालय में प्रस्तुत किया जाकर<br>संकेगा ।)<br>जि का भुगतान विक्रेता को किया जा चुका है तथा इस देय<br>न की जाती हैं ।प्रमाणित किया जाता है कि जहाँ तक ये व<br>केता को किया जा चुका है । तथा इस पर देय मंत्री फीस प<br>1<br>1<br>1<br>1<br>1<br>1<br>1<br>1<br>1<br>1<br>1<br>1<br>1<br>1<br>1<br>1<br>1<br>1<br>1 | ह अनुज्ञायत्र जारी किया गया हैं । यदि गंतच्य / डिलीवरी क्रेला व्यायारी द्वारा होलोग्राम<br>केसी अन्य को इस कृषि उपज का पुनः विक्रय किया जाता हैं तो केवल उस दशा में ही<br>मंडी गुल्क / निराश्रित सहायता राशि का पूर्ण भुगतान किया जा चुका हैं।<br>                                                                                                    |
| मंडी समिति का जिला<br>(नेट - केता व्यापारी को जारी इस<br>युवत गुनाबी वाहन प्रति को उपवि<br>इस अनुज्ञापत्र से मंठी फीस छूट व<br>मैं प्रमाणित करता हूँ(व्य<br>जिया है कि अनुज्ञापत्र में निकासी i<br>धान :<br>ारी करने का दिनॉक एवं समय<br>iट दिनांक एवं समय :<br>प्रंट करें बटन पर कि                              | Bhopal<br>अनुज्ञापत्र के आधार पर ही मंडी फीस से छुट<br>धि कंडिका 20(4) के अनुसार 14 दिवस की वि<br>श लाभ गंतल्य / डित्तीवरी क्रेता द्वारा लिया जा र<br>गागरी के लिये लागू) अनुज्ञापत्र में दर्ज कृषि उप<br>मंडी प्रांगण के बाहर ते जाने की अनुमति प्रदान<br>हेतु दर्शायी गई कृषि उपज का पूर्ण भुगतान वि<br>Bhopal<br>: Dec 21 2018 12:42PM<br>Dec 21 2018 12:42PM<br>लिक कर इस अनुज्ञा पत्र व       | का लाभ दिया जाकर गंतव्य / डिलीवरी क्रेला के पक्ष में र<br>बेदित समयावधि में मंडी कार्यालय में प्रस्तुत किया जाकर<br>संकेगा ।)<br>13 का भुगतान विक्रेता को किया जा चुका हैं तथा इस देय<br>म की जाती है । प्रमाणित किया जाता है कि जहाँ तक ये व<br>केता को किया जा चुका है । तथा इस पर देय मंडी फीस प<br>1<br>1<br>1<br>1<br>1<br>1<br>1<br>1<br>1<br>1<br>1<br>1<br>1<br>1<br>1<br>1<br>1<br>1<br>1    | ह अनुज्ञायत्र जारी किया गया हैं । यदि गंतच्य / डिलीवरी क्रेला व्यायारी द्वारा होलोग्राम<br>केसी अन्य को इस कृषि उपज का पुनः विक्रय किया जाता हैं तो केवल उस दशा में ही<br>मंडी गुल्क / निराश्रित सहायता राशि का पूर्ण भुगतान किया जा चुका है ।<br>                                                                                                    |
| मंडी समिति का जिला<br>(नेट - केता व्यापारी को जारी इस<br>युक्त गुलाबी वाहन प्रति को उपवि<br>इस अनुज्ञापत्र से मंडी फीस छूट व<br>मैं प्रमाणित करता हूँ(व्य<br>उपरोक्त कृषि उपज की<br>तिया है कि अनुज्ञापत्र में निकासी i<br>धान :<br>गरी करने का दिनॉक एवं समय<br>Iट दिनांक एवं समय :<br>प्रंट करें बटन पर कि      | Bhopal<br>अनुज्ञायत्र के आधार पर ही मंडी कीस से छूट<br>धि कंडिका 20(4) के अनुसार 14 दिवस की वि<br>श लाभ गंतव्य / डिलीवरी क्रेता द्वारा लिया जा र<br>।<br>पारोरी के लिये लागू) अनुज्ञापत्र में दर्ज कृषि उप<br>मंडी प्रांगण के बाहर ते जाने की अनुमति प्रवान<br>हेतु दर्शायी गई कृषि उपज का पूर्ण भुगतान विदे<br>Bhopal<br>: Dec 21 2018 12:42PM<br>Dec 21 2018 12:42PM<br>लिक कर इस अनुज्ञा पत्र व | का लाभ दिया जाकर गंतव्य / डिलीवरी क्रेता के पक्ष में य<br>बेदित समयावधि में मंडी कार्यालय में प्रस्तुत किया जाकर<br>संकेगा ।)<br>13 का भुगतान विक्रेता को किया जा चुका हैं तथा इस देय<br>न की जाती है । प्रमाणित किया जाता है कि जहाँ तक ये व्य<br>केता को किया जा चुका है । तथा इस पर देय मंडी फीस प<br>1<br>1<br>1<br>1<br>1<br>1<br>1<br>1<br>1<br>1<br>1<br>1<br>1<br>1<br>1<br>1<br>1<br>1<br>1  | ह अनुज्ञापत्र जारी किया गया हैं । यदि गंतच्य / डिलीवरी क्रेला व्यापारी द्वारा होलोग्राम<br>केसी अन्य को इस कृषि उपज का पुनः विक्रय किया जाता हैं तो केवल उस दशा में ही<br>मंडी शुल्क / निराश्रित सहायता राशि का पूर्ण भुगतान किया जा चुका है।<br>                                                                                                    |

# (3) प्र वष्टि

()प्रारूप-ग्यारह(क) पा क्षक ववरण पत्रक पंजी - व्यापारी (खण्ड "क") की प्र वष्टी इस पेज के द्वारा कया जा सकेगा .

### प्रारूप-ग्यारह(क) पाक्षिक विवरण पत्रक पंजी - व्यापारी (खण्ड "क")

| 211                              |                                   |                           |                               |                      |                                    |            |                                         |                         |                    |
|----------------------------------|-----------------------------------|---------------------------|-------------------------------|----------------------|------------------------------------|------------|-----------------------------------------|-------------------------|--------------------|
| जिला                             | BHOPAL                            |                           |                               | मंडी समिति           |                                    |            | BHOPAL                                  |                         |                    |
| व्यापारी                         | MR KAILAS                         | H NARAYAN AGGAR           | WAL                           | जी.एस.टी. क्रमांक    |                                    |            | 23TESTL7703F1ZZ                         |                         |                    |
| मंडी अनुज्ञप्ति                  | 02                                |                           |                               | मान नंबर             |                                    |            | 1010137                                 |                         |                    |
| कंपनी ।                          | RAMKISHA                          | N KAILASH NARAYAN         | N AGGARWAL <mark>E</mark>     | BHOPAL               |                                    |            |                                         |                         |                    |
|                                  |                                   |                           |                               |                      |                                    |            |                                         |                         |                    |
| कृषि समूह *                      | फसल समूह                          | 🔹 कृषि उपज *              |                               |                      | •                                  | किस्म *    |                                         |                         |                    |
|                                  |                                   | पक्षिकी दिनांक            | 16-12-20                      | 18 학 31-1            | 2-2018                             |            |                                         |                         |                    |
|                                  |                                   |                           |                               |                      |                                    |            |                                         |                         |                    |
| विकी गणाक                        | के आध्या पर कार                   | अनुज्ञा पत्र वे<br>बच्च   | पाणिजपूर्ण<br>के आधार पर क्रय | सण्यपहार क जतना      | त प्रथ्य<br>बिलों के आधार पर<br>नन | क्रय       |                                         | गग के बा                | रा मे कम           |
|                                  | पर जाधार पर प्रत्य                | 5                         | 4 ru<br>6                     | 1                    | มา<br>7                            | मूल्प<br>8 |                                         | म.अ. प <sup>,</sup> था। | , t t y y y        |
| 3                                | मूल्प<br>4                        | 0                         | 0                             | 0                    | 0                                  |            |                                         | 9<br>9                  | मूल्प<br>10        |
| 0                                | 0                                 |                           |                               |                      |                                    |            | 0                                       |                         | 0                  |
| पक्ष क्रय किया ।<br>तःसन         | गया कुल क्रय स्कंध                | 13                        | पद                            | के प्रारंभ में स्कंध | TILIT                              |            |                                         | योग (उपल                | ब्ध स्कंध)         |
| 3+5+7+9                          | भूत्म<br>4+6+8+10                 |                           | 10                            |                      | <i>મૂ</i> લ્પ                      |            | 1                                       | 1+13                    | 12+14              |
| 0                                | 0                                 | 0                         | 13                            | 0                    | 14                                 |            | 0                                       | 15                      | 0                  |
| वजन /                            | ' मूल्य जिस<br>गान्न नेप हैं      |                           | 1                             | जमा मंडी शुल्क       | a a Daire                          |            |                                         | कृषि उपज रि             | नस पर मंडी         |
| पर मडा<br>वजन                    | शुल्क दय ह<br>मूल्य               | राश                       |                               | रशाद                 | न. व ।दनाक                         |            |                                         | शुल्फ (दय)<br>वजन       | जा चुका ह<br>मूल्य |
| 3+9<br>17                        | 4+10<br>18                        | 0                         | 0                             |                      | Date                               |            |                                         | 5+7<br>21               | 6+8<br>22          |
| 0                                | 0                                 |                           |                               |                      |                                    |            | 0                                       |                         | 0                  |
| निर्गमित कर                      | रने हेतु अनुज्ञापत्र              |                           | स्थानीय वि                    | वेक्रय बिलों के आधान | र पर                               |            |                                         | प्रसंस्करण पंज          | ी में निर्गमित     |
| 33                               | শুদেন<br>১4                       |                           | 25                            |                      | भूरप                               |            | 2                                       | 3+25                    | 24+26              |
| 0                                | 0                                 | 0                         | 23                            | 0                    | 20                                 |            | 0                                       | 21                      | 0                  |
| पक्ष के अं                       | त में शेष स्कंध                   |                           | জ                             | मा निराश्रित शल्क    |                                    |            |                                         |                         |                    |
| वजन<br>15-27                     | मूल्य<br>16-28                    | राशि                      |                               | रशीव                 | न. व दिनांक                        |            |                                         | टिप्प                   | ত্য                |
| 29                               | 30                                | 31                        |                               |                      | 32                                 |            |                                         | 33                      | 3                  |
| 0                                | 0                                 | 0                         | 0                             |                      | Date                               |            | 0                                       |                         |                    |
| अनुज्ञा-पत्रों के आधार पर        |                                   |                           |                               |                      |                                    |            |                                         |                         |                    |
| कुल वजन(क्विटल में)              | 0                                 |                           |                               |                      |                                    |            |                                         |                         |                    |
|                                  | <b>U</b> .                        |                           |                               |                      |                                    |            |                                         |                         |                    |
| विक्री प्रमाणक के आधार पर एवं रा | ज्य के बाहर / विलो से खरीदी जिस प | र मंडी शुल्क दिया जा चुका | ð-                            |                      |                                    |            |                                         |                         |                    |
| कुल वजन(किटल में)                | 0                                 |                           | g                             | कुल मूल्य(रु.में)    |                                    |            | 0                                       |                         |                    |
| विक्री प्रमाणक के आधार पर एवं रा | ज्य के बाहर / विलो से खरीदी जिस प | र मंडी शुल्क नही दिया गय  | r-                            |                      |                                    |            |                                         |                         |                    |
| कुल वजन(किटल में)                | 0                                 |                           | 3                             | कुल मूल्य(रु.में)    |                                    |            | 0                                       |                         |                    |
|                                  |                                   |                           |                               |                      |                                    |            | - 1 - 1 - 1 - 1 - 1 - 1 - 1 - 1 - 1 - 1 |                         |                    |
|                                  |                                   |                           |                               |                      |                                    |            |                                         |                         |                    |
|                                  |                                   |                           |                               |                      |                                    |            |                                         |                         |                    |
|                                  |                                   |                           |                               |                      |                                    |            |                                         |                         |                    |
|                                  |                                   |                           |                               |                      |                                    |            |                                         |                         |                    |
|                                  |                                   |                           |                               |                      |                                    |            |                                         | <u>. 0</u> , _          | <u> </u>           |

# () कृष उपज मण्डी स मति द्वारा जारी कये गये अनुज्ञप्ति प्रमाण-पत्र की प्र वष्टि

(व्यापारी पंजीकरण)

| 0      | 0     | 00       |      | 0      | 01    | 1   | 0         |              | 0    | 00     |
|--------|-------|----------|------|--------|-------|-----|-----------|--------------|------|--------|
| 00345  | मण्डा | समत      | दारा | 52     | 02    | गय  | अनजाप्त   | CHIULUA      | ch   | UDIV   |
| 211014 |       | SIL IINI | CUL  | -11 (1 | 1-1-1 | 1.1 | -19411 11 | N 11 1 1 1 1 | -1.1 | MI TIC |

| कुल याग (A+B) *                                        |             | 300000         | .00    |       |  |                          | _                     |     |        |            |    |  |
|--------------------------------------------------------|-------------|----------------|--------|-------|--|--------------------------|-----------------------|-----|--------|------------|----|--|
| רי אורו אור או אואריני נווען (גי א) .                  |             | 200000         | 00     |       |  | b. ภเตาไต 44 ยานี้ได้44  | xusi (v. <b>n</b> ) - |     |        | 100000     |    |  |
| <ul> <li>गतिभति की वाक्तिगत राणि (ठ. ग्रें)</li> </ul> |             | <b>(a</b> ) 20 | 0000   |       |  | 8 प्रतिभति की सामहिक     | राणि (रू. में) 🔹      |     | 7      | 100000     |    |  |
| प्रतिभूति में शासन द्वारा छूट ? *                      |             | 💿 नही          |        | ) हाँ |  |                          |                       |     |        |            |    |  |
| अधिकतम दैनिक क्रय क्षमता की राशि(र                     | ह.में) *    |                | 0 2    | 20000 |  |                          |                       |     |        |            |    |  |
| मोबाइल नंबर *                                          | 0 9         | 977140553      |        |       |  | ई-मेल आई.डी.             |                       |     | Email  | ld         |    |  |
| अनुज्ञप्ति स्वीकृति दिनाँक *                           |             | 21-12-2018     |        |       |  | अनुज्ञप्ति दिनाँक (कब तव | P) *                  |     | 21-12- | 2018       |    |  |
| अनुज्ञाप्ति क्रमांक *                                  | Ą           | 034            |        |       |  | जी,एस.टी. क्रमांक        |                       | . A | 23A    | ARFK6073G1 | Z5 |  |
| नवीनीकरण अनुज्ञप्ति जीवनभर के लिये                     | वेध हैं ? * | 💽 नही          |        | 🔘 हाँ |  |                          |                       |     |        |            |    |  |
| रूरा पता <b>*</b>                                      | θ           | BHOPAL         |        |       |  |                          |                       |     |        |            |    |  |
| व्यापारी फर्म का नाम *                                 |             | RAJESH ANE     | ) SONS |       |  |                          |                       |     |        |            |    |  |
| थापारा का नाम *                                        |             | RAJESH KUMAR   |        |       |  |                          |                       |     |        |            |    |  |

व्यापारी के अनुज्ञप्ति प्रमाण-पत्र की प्र वष्टि करने के बाद OTP पर क्लिक करें, व्यापारी के दिए गए मोबाइल न. पर जायेगा , व्यापारी से होने के बाद , व्यापारी का यूजर आई डी और व्यापारी के मोबाइल न. पर हो जायेगा

# () कृष उपज मण्डी स मति द्वारा जारी कये गये अनुज्ञप्ति प्रमाण-पत्र का उद्यतन(संशोधन)

# कृषि उपज मण्डी समिति द्वारा जारी किये गये अनुज्ञप्ति प्रमाण-पत्र का उद्यतन

| व्यापारी अनुज्ञप्ति                      | क्रमांक/मंडी अकाउंट नंबर * | 02                        |                                       | खोजें            |  |  |  |  |
|------------------------------------------|----------------------------|---------------------------|---------------------------------------|------------------|--|--|--|--|
| व्यापारी का नाम *                        | a mr kailash naraya        | n aggarwal                |                                       |                  |  |  |  |  |
| व्यापारी फर्म का नाम *                   | aramkishan kailash         | n narayan aggarwal bhopal |                                       |                  |  |  |  |  |
| पूरा पता *                               | 0 12 hanumangang           | bhopal                    |                                       |                  |  |  |  |  |
| नवीनीकरण अनुज्ञप्ति जीवनभर के लिये व     | वैध हैं ? * 💿 नही          | 🔿 हाँ                     |                                       |                  |  |  |  |  |
| अनुज्ञाप्ति क्रमांक *                    | <b>0</b> 02                |                           | .जी, ए.स. ही. कमांक                   | 23TESTI 7703E177 |  |  |  |  |
| अनुज्ञप्ति स्वीकृति दिनाँक 🔹             | 01-04-2015                 |                           | अनुज्ञप्ति दिनाँक (कब तक) *           | 31-03-2020       |  |  |  |  |
| मोबाइल नंबर *                            | 9826046531                 |                           | ई-मेल आई.डी.                          | Email Id         |  |  |  |  |
| अधिकतम दैनिक क्रय क्षमता की राशि(र       | ह.में) *                   | Ammount(In Ru.)           |                                       |                  |  |  |  |  |
| प्रतिभूति में शासन द्वारा छूट ? *        | 🔘 नही                      | ) តាំ                     |                                       |                  |  |  |  |  |
| A. प्रतिभूति की व्यक्तिगत राशि (रु. में) | D Ammou                    | nt (in Ru.)               | B. प्रतिभूति की सामूहिक राशि (रू में) | Ammount (In Ru.) |  |  |  |  |
| कुल योग (A+B) *                          | 0                          |                           |                                       |                  |  |  |  |  |
|                                          |                            |                           | Send OTP                              |                  |  |  |  |  |

व्यापारी के अनुज्ञप्ति प्रमाण-पत्र की प्र वष्टि उद्यतन(संशोधन) करने के बाद OTP पर क्लिक करें, व्यापारी के दिए गए मोबाइल न. पर जायेगा , व्यापारी से होने के बाद , व्यापारी के अनुज्ञप्ति प्रमाण-पत्र की जानकारी संशो धत हो जायेगा .

## (d) व्यापारी को पुनः पासवर्ड भेजें \ व्यापारी का अकाउंट डीएक्टिव करें

यदि व्यापारी अपना पासवर्ड भूल जाता है ,तब इस पेज की सहायता से व्यापारी को पुनः उसके पंजीकृतमोबाइल पर यूजर आडी और पासवर्डबटन पर क्लिक कर भेज सकते हैं ,व्यापारी काअकाउंट डीएक्टिव करने के लएDeactivation पर क्लिक करें .OTP मंडी स चव केपास जायेगा ,मंडी स चव सेसत्या पत होने के बाद व्यापारी अकाउंट Deactivation का मेसेजव्यापारी और मंडी स चव दोनों कोहो जायेगा

# व्यापारी को पुनः पासवर्ड भेजें \ व्यापारी का अकाउंट डीएक्टिव करें

|                | व्यापारी अनुज्ञप्ति क्रमां              | क/मंडी अव | काउंट नंबर <b>*</b> | 02              |                        |                   |          | खोजें     |  |
|----------------|-----------------------------------------|-----------|---------------------|-----------------|------------------------|-------------------|----------|-----------|--|
| व्यापारी क     | ग नाम *                                 | mr kaila  | sh narayan aggarw   | al              |                        |                   |          |           |  |
| व्यापारी फ     | र्म का नाम *                            | ramkish   | an kailash narayan  | aggarwal bhopal |                        |                   |          |           |  |
| पूरा पता *     | ł                                       | 12 hanu   | mangang bhopal      |                 |                        |                   |          |           |  |
| नवीनीकरप       | ण अनुज्ञप्ति जीवनभर के लिये वैध हैं :   | *         | नही                 |                 |                        |                   |          |           |  |
| अनुज्ञप्ति व्र | रुमांक *                                | 02        |                     |                 | जी.एस.टी. क्रमांक      |                   | 23AARF   | K6073G1Z5 |  |
| अनुज्ञप्ति स   | वीकृति दिनाँक *                         | 01-04-20  | 015                 |                 | अनुज्ञप्ति दिनाँक (कब  | तक) *             | 31-03-20 | 020       |  |
| मोबाइल नं      | बर *                                    | 9977140   | )553                |                 | ई-मेल आई.डी.           |                   |          |           |  |
| अधिकतम         | दैनिक क्रय क्षमता की राशि(रू.में) *     | •         |                     |                 |                        |                   |          |           |  |
| प्रतिभूति में  | ं शासन द्वारा छूट ? *                   |           | नही                 |                 |                        |                   |          |           |  |
| A. प्रतिभूति   | प्रतिभूति की व्यक्तिगत राशि (रु. में) * |           |                     |                 | B. प्रतिभूति की सामूहि | क राशि (रू में) * |          |           |  |
| कुल योग (      | A+B) *                                  |           | 0                   |                 | मंडी अकाउंट नंबर       |                   |          | 1010137   |  |
|                |                                         |           | 🗸 Resen             | d Password      | ~                      | Send OTP For Dead | tive     |           |  |

# (e) व्यापारी अकाउंट एक्टिव करें

# व्यापारी अकाउंट एक्टिव करें

| व्यापारी अनुज्ञप्ति क्रम                   | ांक/मंडी अ                                | काउंट नंबर *    | 02        |            |                        |                   |          | खोजें     |
|--------------------------------------------|-------------------------------------------|-----------------|-----------|------------|------------------------|-------------------|----------|-----------|
| व्यापारी का नाम *                          | mr kailash narayan aggarwal               |                 |           |            |                        |                   |          |           |
| व्यापारी फर्म का नाम *                     | ramkishan kailash narayan aggarwal bhopal |                 |           |            |                        |                   |          |           |
| पूरा पता *                                 | 12 hanu                                   | imangang bhopal |           |            |                        |                   |          |           |
| नवीनीकरण अनुज्ञप्ति जीवनभर के लिये वैध है  | ? *                                       | नही             |           |            |                        |                   |          |           |
| अनुज्ञप्ति क्रमांक *                       | 02                                        |                 |           |            | जी.एस.टी. क्रमांक      |                   | 23TESTL  | .7703F1ZZ |
| अनुज्ञप्ति स्वीकृति दिनाँक *               | 01-04-2                                   | 015             |           |            | अनुज्ञप्ति दिनाँक (कब  | तक) *             | 31-03-20 | 020       |
| मोबाइल नंबर *                              | 982604                                    | 5531            |           |            | ई-मेल आई.डी.           |                   |          |           |
| अधिकतम दैनिक क्रय क्षमता की राशि(रू.में)   | *                                         |                 |           |            |                        |                   |          |           |
| प्रतिभूति में शासन द्वारा छूट ? *          |                                           | नही             |           |            |                        |                   |          |           |
| A. प्रतिभूति की व्यक्तिगत राशि (रु. में) * |                                           |                 |           |            | B. प्रतिभूति की सामूहि | क राशि (रू में) * |          |           |
| कुल योग (A+B) *                            |                                           | 0               |           |            | मंडी अकाउंट नंबर       |                   |          | 1010137   |
|                                            |                                           |                 | ✔ Send OT | TP For Tra | der Account Activati   | on                |          |           |

व्यापारी का अकाउंट एक्टिव करने के लए
 करें .OTP मंडी स चव के पास जायेगा ,मंडी स चव से सत्या पत होने के बाद व्यापारी अकाउंट
 Deactivation का मेसेज व्यापारी और मंडी स चव दोनों को हो जायेगा

म.प्र. राज्य कृष वपणन (मंडी) बोर्ड 20

Welcome भोपाल

# (4) संशोधन

# वाहन का प्रकार एवं वाहन न. बदलें.

वाहन का प्रकार एवं वाहन न. बदलें.

|                        | अनुज्ञा-पत्र क्रमांक :                     |                    | 1810101370900003                              |                     | Search Anu | gya-Patra            |
|------------------------|--------------------------------------------|--------------------|-----------------------------------------------|---------------------|------------|----------------------|
| कृषि उपज मंडी स        | मिति                                       | Bhopal             |                                               | जिला                |            | Bhopal               |
| अनुज्ञा-पत्र क्रमांक   |                                            | 18101013           | 370900003                                     | फसल /किस्म          |            | मूंगफली / छिलका सहित |
| कुल वजन(क्विटल में)    |                                            | 10.00              |                                               | बोरो की संख्या      |            | 200                  |
| व्यापारी मान नंबर      |                                            | 1010137            |                                               |                     |            |                      |
| क्रेता व्यापारी / फर्म | ं / स्थान,जहाँ कृषि उपज (विक्रय/प्रोसेसिंग | ।)के उद्देश्य से   | ले जायी जानी हैं का नाम :ramkishan kailash    | narayan aggarwal bh | opal       |                      |
| मंडी समिति /जिला       |                                            | Bhopal             |                                               | मंडी समिति          |            | Bhopal               |
| गंतव्य / डिलीवरी व्रे  | ञ्ता व्यापारी / फर्म / स्थान जहाँ कृषि उपर | ज (विक्रय / प्रोरं | सेसिंग) के उद्देश्य से भेजी जाना हैं का नाम : |                     |            |                      |
| मंडी समिति का जि       | ला                                         | Bhopal             |                                               | मंडी समिति          |            | Bhopal               |
| गंतव्य राज्य           |                                            |                    |                                               | गंतव्य जिला         |            |                      |
| अनुज्ञा दिनॉंक         |                                            | 05-09-201          | 18                                            | वाहन चालक का नाम    |            | RAMSEH               |
| वाहन का प्रकार         | ताहन का प्रकार                             |                    | Y                                             | वाहन नंबर           |            | MP09CA1234           |
| रेल रेक क्रमांक        |                                            |                    |                                               |                     |            |                      |
|                        |                                            |                    | Sa                                            | IVE                 |            |                      |

atra पर क्लिक करने पर अनुज्ञा पत्र से सम्बं धत जानकारी प्रद र्शत होगा, यहाँ दिए

गए

(1)वाहन का प्रकार का चयन करें (2) वाहन नंबर संशो धत करें

बटन पर क्लिक करने पर वाहन का प्रकार एवं वाहन न. के संशो धत हो जायेगा .

# (5) निरस्त

अनुज्ञा पत्र निरस्त करने के लए दो वकल्प दिए गये हैं ,

()अनुज्ञा-पत्र निरस्त करने के लए निवेदन करें.

() अनुज्ञा-पत्र निरस्त करें.

कसी भी अनुज्ञा पत्र को निरस्त या आं शक संशोधन के लए सर्वप्रथम गंतव्य मंडी के द्वारा स चव लॉग इन से अनुज्ञा-पत्र निरस्त करने के लए जारीकर्ता मंडी को निवेदन करना होगा .इसके लए दिए गए मेनू अनुज्ञा-पत्र निरस्त करने के लए निवेदन करें. पर क्लिक करें

()अनुज्ञा-पत्र निरस्त करने के लए निवेदन करें.

अनुज्ञा-पत्र निरस्त करने के लिए निवेदन करें .

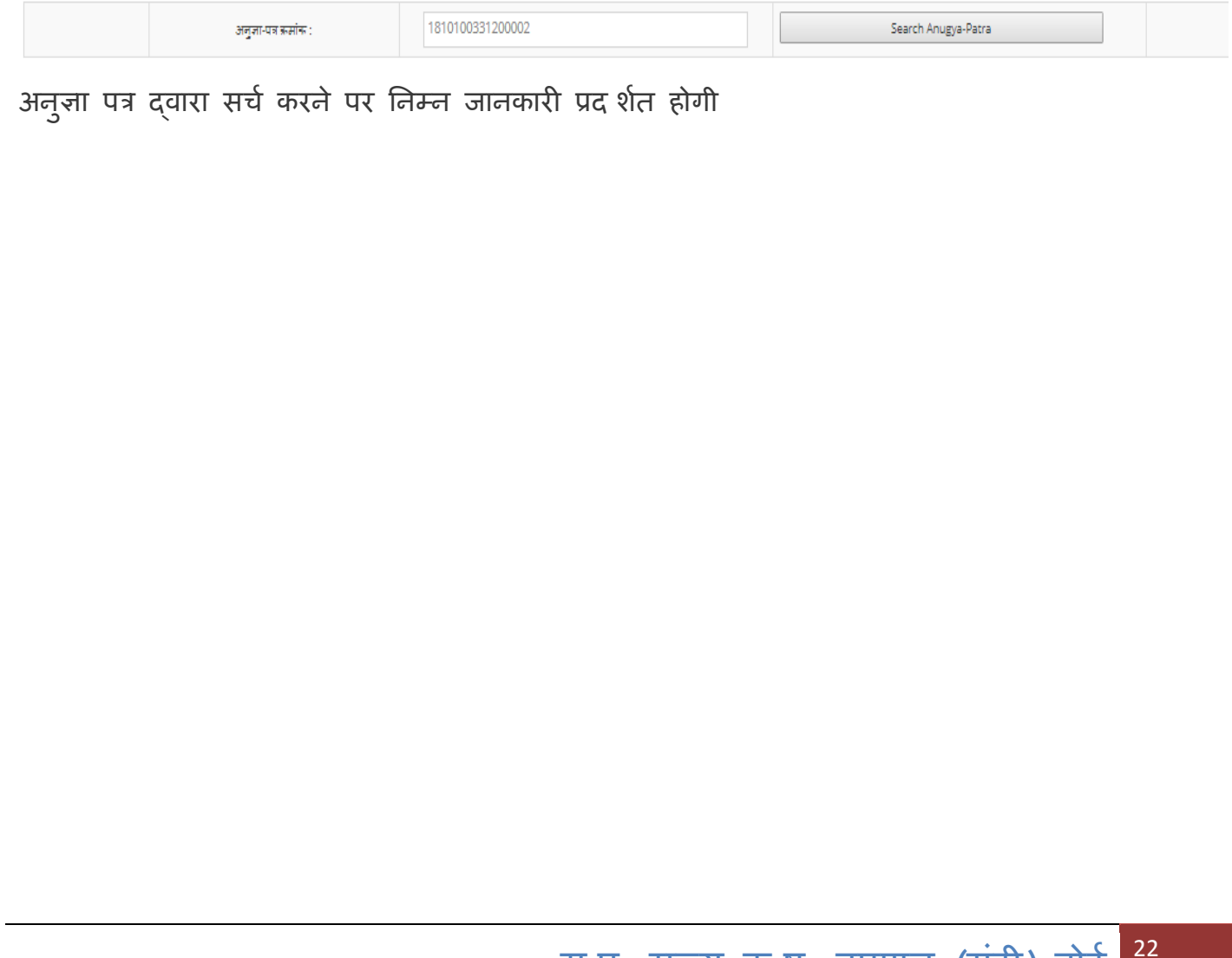

| अनुज्ञा-पत्र क्रसांक :                   | 1810100331200002                                             |                                                                     | Search Anugya-Patra                   |
|------------------------------------------|--------------------------------------------------------------|---------------------------------------------------------------------|---------------------------------------|
|                                          | 3<br>कृषि इ                                                  | अनुज्ञा-पत्र की जानकारी<br>उपज मंडी समिति - Bhopal<br>जिला - Bhopal |                                       |
|                                          | अन्ज्ञा-पत्र                                                 | क्रमांक : 1810100331200002                                          |                                       |
| 1. कृषि उपज का नाम                       | सोयाबीन                                                      | किस्म                                                               | Yellow                                |
| 2. उपज की मात्रा-कुल वजन(वि              | ≹ਕਂਟਕ ਸੇਂ) 300.00                                            | नग संख्या (वोरों की संख्या )                                        | 600                                   |
| 3 कृषि उपज के स्वासी / विक्रे            | ताका जास ARVIND                                              |                                                                     |                                       |
| 4 सान नेवर                               | 1010033                                                      |                                                                     |                                       |
| 5. वाहन का प्रकार                        | ट्रेक्टर-ट्राली                                              | वाहन क्रमांक                                                        | MP04AA2567                            |
| 6. वाहन चालक का व                        | ਗਸ RAM                                                       | <b>-</b>                                                            |                                       |
| केता व्यापारी जिसको कृषि उपज<br>जिला Bho | विक्रय की जा रही है की जानकारी : ®राज्य के 1<br>pal संग्रीती | लए<br>Bhopal 3                                                      | त्रपसंडी                              |
| सान नंबर                                 | 1143                                                         | जी.एस.टी. क्रमांक                                                   |                                       |
| ट्यापारी का नाम/पता                      |                                                              |                                                                     |                                       |
| गंतव्य / डिजीवरी केता व्यापारी           | जिसको कृषि उपज विकय/भेजी जा रही हैं की जान                   | ाकारी ® राज्य के लिए                                                |                                       |
| ाजला<br>सान नंबर                         | मंडा सामीत                                                   | ः<br>जी.एस.टी. क्रमांक                                              | 94451                                 |
|                                          |                                                              |                                                                     |                                       |
| जारी करने का दिनौंक एवं स                | ग्रमय:15-12-2018                                             |                                                                     | ]                                     |
| निरस्त /संशोधन चुर्ने 🔍 🔍                | सौदा पुर्णतः निरस्त 👘 सौंदे में क्रेता /व्या                 | पारी में परिवर्तन                                                   | •सौंदे में फसल की मात्रा में परिवर्तन |
| संशोधन हेतु,उपज की मात्रा प्रविष         | न्ट करें                                                     |                                                                     |                                       |
| संशोधित मात्रा- वजन (वि                  | स्विंटल में) 200                                             | संशोधित नग संख्या (बोरो व                                           | ति संख्या) 400                        |
| निरस्त / संशोधन करने का क                | गरणच्नॅ                                                      | •                                                                   |                                       |
|                                          | Back                                                         | Request for Cano                                                    | elation EN Ingli                      |
| रादाँ पर ३ तकन्य दिए                     | गाम हैं                                                      |                                                                     |                                       |
| पहा पर 5 पपगल्प ।५२                      | 3 210                                                        |                                                                     |                                       |
| (१) भौटा एर्णतः तिरस्त                   |                                                              |                                                                     |                                       |
|                                          |                                                              |                                                                     |                                       |
| (२) मौटे में केता व्यापारी               | में परिवर्तन                                                 |                                                                     |                                       |
|                                          |                                                              |                                                                     |                                       |
| (३)सौटे में फसल की माः                   | त्रा में परिवर्तन                                            |                                                                     |                                       |
| And Annal an invite the oll-             |                                                              |                                                                     |                                       |
| निरस्त करने का कारण                      | भरने के बाद                                                  | Cancelation                                                         | बटन पर क्लिक करें                     |
| यह निवेदन अब जारीकर्ता                   | मंडी के मंडी स चव लॉग                                        | ग इन पर प्रद र्शत होने ल                                            | गगेगा                                 |
| ( )अन्जा-पत्र निर                        | स्त करें.                                                    |                                                                     |                                       |
| 3                                        |                                                              |                                                                     |                                       |
| गंतव्य मंडी के मंडी स च                  | व द्वारा जैसे ही, अनुच                                       | ना निरस्त निवेदन का                                                 | डाटा सुर क्षत कया जायेगा ,यह          |
| निवेदन जारीकर्ता मंडी में                | प्रद र्शत होने लगेगा                                         |                                                                     |                                       |
|                                          |                                                              |                                                                     |                                       |
|                                          |                                                              |                                                                     |                                       |
|                                          |                                                              |                                                                     |                                       |
|                                          |                                                              |                                                                     |                                       |
|                                          |                                                              |                                                                     |                                       |
|                                          |                                                              | म.प्र. राज्य कृष                                                    | वपणन (मंडी) बोर्ड 23                  |

| प्रमुम न करें के प्रमुम करें के प्रमुम के प्रिक्त के प्रमुम के प्रिक्त के प्रमुम में कि प्रक्त के प्रमुम न के प्रकल के प्रकल के के प्रकल के प्रकल                               | अन्जा-पत्र निरस्त करें               |                                                                                                    |                      |                   |                             |                          |              |                 |           |         |
|----------------------------------------------------------------------------------------------------|--------------------------------------|----------------------------------------------------------------------------------------------------|----------------------|-------------------|-----------------------------|--------------------------|--------------|-----------------|-----------|---------|
| प्रावर्षे भिरुवन्नीयेक्षा भिरुवनीयेक्षा ने सार्व्यास्तिक प्रावस्ति का स्वाप्त के स्वाप्त के स्वाप्त क<br>स्वाप्त के स्वाप्त कि स्वाप्त के स्वाप्त के संवाप्त के स्वाप्त के स्वाप्त के स्वाप्त के स्वाप्त के स्वाप्त के स्वाप्त के स्वाप्त के स्वाप्त के स्वाप्त के स्वाप्त के स्वाप्त के स्वाप्त के स्वाप्त के स्वाप्त के स्वाप्त के स्वाप्त के स्वाप्त के स्वाप्त के स्वाप्त के स्वाप्त के स्वाप्त के स्व<br>स्वाप्त स्वाप्त स्वाप्त स्वाप्त के स्वाप्त के स्वाप्त के स्वाप्त के स्वाप्त के स्वाप्त के स्वाप्त के स्वाप्त के स                                                                                                    | अनुना पत्र खोर्ज                     | 🔍 अनुना जारी दिनांक के अनुसार                                                                                   |                      | 🖲 निवेदन          | दिनांक के अनुसार            |                          | 21-12-2018   | <b>.</b>        |           | खोर्ज   |
| प्रियेण सरक सिम के साथ का सिम के साथ का साथ का सिम के साथ का सिम के साथ का साथ का साथ का साथ का साथ का साथ का स<br>साथ के साथ का साथ का सिम के साथ का साथ का साथ क<br>साथ के साथ का साथ का साथ का साथ का साथ का साथ का साथ का साथ का साथ का साथ का साथ का साथ का साथ का साथ का साथ का साथ का साथ का साथ का साथ का साथ का साथ का साथ का साथ का साथ का साथ का साथ का साथ का<br>साथ के साथ का साथ का साथ का साथ का साथ का साथ का साथ का साथ का साथ का साथ का साथ का साथ का साथ का साथ का साथ का साथ का साथ का साथ का साथ का साथ का साथ का साथ का साथ का साथ का साथ का साथ का साथ का साथ का साथ का साथ का साथ का साथ का साथ का साथ का साथ का साथ का साथ का साथ का साथ का साथ का साथ का साथ क<br>साथ का साथ का साथ का साथ का साथ का साथ का साथ का साथ का साथ का साथ का साथ का साथ का साथ का साथ का साथ का साथ का सा साथ का साथ का साथ का साथ का साथ का साथ का साथ का साथ का साथ का साथ का साथ का साथ का साथ का साथ का साथ का साथ का साथ क                    |                                      | (100-1)                                                                                                    | 0) (10-10            |                   | <u>' 0. 0'</u>              | 0                        |              | دار             | - 6       | at-1-1- |
| ثل المعلى المعلى الم<br>المعلى المعلى المعلى المعلى المعلى المعلى المعلى المعلى المعلى المعلى المعلى المعلى المعلى المعلى المعلى المعلى المعلى المعلى المعلى المعلى المعلى المعلى المعلى المعلى المعلى المعلى المعلى المعلى المعلى المعلى المعلى المعلى المعلى ال                                 | गुना आइडा । लव<br>110100221200002 Pb | ignagil Asiliaidi)-)                                                                                            | लबदनकता मडा्राजला/-2 | जनुना (d          | nia inachichia              | ान(स्त क(न का का(ण       | रा वा रोवा   | ान१२२त/संशा     | un Cancel | /update |
| <u>ש</u> קראיני אל אולד<br>שור - שייי<br>שור - שייי<br>שור - שייי<br>שור - שייי<br>שור - שייי<br>שור - שייי<br>שור - שייי<br>שור - שור - |                                      | apar anapar                                                                                                    |                      |                   |                             | the series fright        | er en frem   | 1000 KG (15)    | <b>.</b>  | puote   |
| دیمی مید.<br>هم الله الله الله الله الله                                                                                                    |                                      |                                                                                                    |                      |                   |                             |                          |              |                 |           |         |
| <section-header></section-header>                                                                                                    |                                      |                                                                                                    |                      |                   |                             |                          |              |                 |           |         |
| read barre in the serie in the serie in th                               |                                      |                                                                                                    |                      |                   | अनुज्ञा-पत्र व              | गे जानकारी               |              |                 |           |         |
| பழரா பாலன் மலைப்பலல்ப் பலல்ப்பலல்ப்பலல்ப்பலல்ப்பலல்ப்பலல்<br>கான் விசல் விசல் வி<br>விசல் விசல் விசல் விசல் விசல் விசல் விசல் விசல் விசல் விசல் விசல் விசல் விசல் விசல் விசல் விசல் விசல் விசல் விசல்<br>விசல் விசல் விசல் விசல் விசல் விசல் விசல் விசல் விசல் விசல் விசல் விசல் விசல் விசல் விசல் விசல் விசல் விசல் விசல் விசல் விசல் விசல் விசல் விசல் விசல் விசல் விசல் விசல் விசல் விசல் விசல் விசல் விசல் விசல் விசல் விசல் விசல் விசல் விசல் விசல் விசல் விசல் விசல் விசல் விசல் விசல் விசல் விசல் விசல் விசல்<br>விசல் விசல் விசல் விசல் விசல் விசல் விசல் விசல் விசல் விசல் விசல் விசல் விசல் விசல் விசல் விசல் விசல் விசல் விசல<br>விசல் விசல் விசல் விசல் விசல் விசல் விசல் விசல் விசல் விசல் விசல் விசல் விசல் விசல் விசல் விசல் விசல் விசல் விசல<br>விசல் விசல் விசல் வ                                                |                                      |                                                                                                    |                      |                   | कृषि उपज मंडी स<br>जिला - E | मिति - Bhopal<br>Bhopal  |              |                 |           |         |
| सिल्         सिलं मोपले (19100)         प्राव स सामे (1848न स सा         ANNO           कार्ल         पेपर स प्राप्त कार्ल (19100)         कार्ल का प्राप्त कार्ल (19100)         कार्ल का प्राप्त कार्ल (19100)         कार्ल का प्राप्त कार्ल (19100)         कार्ल का प्राप्त कार्ल (19100)         कार्ल का प्राप्त कार्ल (19100)         कार्ल का प्राप्त कार्ल (19100)         कार्ल का प्राप्त कार्ल (19100)         कार्ल का प्राप्त कार्ल (19100)         कार्ल का प्राप्त कार्ल (19100)         कार्ल का प्राप्त कार्ल (19100)         कार्ल कार्ल (19100)         कार्ल कार्ल (19100)         कार्ल कार्ल (19100)         कार्ल कार्ल (19100)         कार्ल कार्ल (19100)         कार्ल कार्ल (19100)         कार्ल कार्ल (19100)         कार्ल कार्ल (19100)         कार्ल कार्ल (19100)         कार्ल कार्ल (19100)         कार्ल कार्ल (19100)         10000         10000         10000         10000         10000         10000         10000         10000         10000         10000         10000         10000         10000         10000         10000         10000         10000         10000         10000         10000         10000         10000         10000         10000         10000         10000         10000         10000         10000         10000         10000         10000         10000         10000         10000         10000         10000         10000         10000         10000         10000                                                                                                    |                                      |                                                                                                    |                      |                   | अनुज्ञा-पत्र क्रमांक: 18    | 10100331200002           |              |                 |           |         |
| सना के प्रत ह लो था 2013 के से के सा रेग के पर हे सा रेग के से से से से से से से से से से से से से                                                                                                    | समूह                                 | तिलहन /सोयाबीन /Yellow                                                                                          |                      | उपज के स्वासी/ वि | केता का नास                 | ARVIND                   |              |                 |           |         |
| सलय संगेषित्रणः होप्रश्वनिक्र सिर से आ रहे मिं<br>तत्व संगेषित्रणः होप्रश्वनिक सिर सिर से से सामाः JAIN ENTERPRASES स्व संग से स्व स्व स्व से से से सामा स्व स्व स्व सिर से से सामा स्व स्व सिर से से सामा स्व स्व सिर से से सामा के से स्व सामा स्व स्व सिर से से सामा के से स्व सामा स्व स्व सिर से से सामा के से स्व सामा स्व स्व सिर से से सामा के से सामा के से सामा स्व स्व सिर से से सामा के से सामा स्व स्व सिर से से सामा के से सामा के से सामा के से सामा के से सामा के से सामा के से सामा स्व साम से साम स्व स्व सिर से से सामा के से सामा स्व स्व सिर से से सामा के से सामा स्व साम से सामा स्व सामा स्व सामा स्व साम सिर सामा स्व सामा स्व साम सिर सामा स्व सामा स्व सामा सामा स्व सामा सामा स्व सामा स्व सामा सामा स्व सामा सामा स्व सामा सामा स्व सामा स्व सामा सामा सामा स्व सामा स्व सामा सामा स्व सामा स्व सामा सामा स्व सामा स्व सामा स्व सामा स्व सा<br>सामा सामा सामा सामा सामा सामा सामा                                                                                                    | कांसल                                | ट्रेक्टर-ट्राली(MP04AA2567)                                                                                     |                      | रेल रेक क्रसांक   |                             |                          |              | बाहर ले जाने का | उद्देश्य  | Sale    |
| ear सह (कर) हा का कह हा का कर के कर हा का कर कर हा का कर कर हा का कर हा का का का का का का का का का का का का का                                                                                                    | गपारी जिसको कृषि उपज विकय की         | जा रही हैं                                                                                                    |                      |                   |                             |                          |              |                 |           |         |
| کا معر ما معر ما معر ما معر ما معر ما معر ما معر ما معر ما معر ما معر ما معر ما معر ما معر ما معر ما معر ما معر ما معر ما معر ما معر ما معر ما معر ما معر معر (الجَدَرَة بَدُرْ بَا عُلَى عُلَى ما معر معر الجَدَرَى ما معر معر معر معر معر معر معر معر الجَدر مع معر معر معر معر معر معر معر معر معر                                                                                                    | :सत्य मडा(ाजला): Bhopai              | (Bhopal)                                                                                                    | व्यापारा भ           | जनाम: ]∕          | AIN ENTERPRAISES            |                          |              |                 | सान नवर:  |         |
| प्राप्त से मात. बज्न (विरंद मे) 2000 म संवाधित मान संख्या (वेपी की संख्या) * 40<br>संविधित मान. बज्ज (विरंद मे ) * 2000 संवधित मान संख्या (वेपी की संख्या) * 40<br>वेधे आर मुन्ना संविध्य करं<br>मा प राज्त्य क ख यापणल (संदी) , योई <sup>24</sup>                                                                                                    | गंतव्य मंडी(जिला): ()                | ମାନ ମଧ୍ୟ ମହାଇମ୍ବାନେ ସାହାର ବାହାର ବାହାର ବାହାର ବାହାର ବାହାର ବାହାର ବାହାର ବାହାର ବାହାର ବାହାର ବାହାର ବାହାର ବାହାର ବାହାର କ | व्यापारी न           | ज्ञा नास:         |                             |                          |              |                 | सान नंबर: |         |
| सेगिंधेत मान. उडन (सिंटल मे) * 2000 से से संख्या (को के संख्या) * 40<br>के जर उन्ह्रम संख्यन सं<br>उन्ह्रम संख्यन सं                                                                                                    | उपज की मात्रा- वजन (क्विंटल में)     |                                                                                                    | 300.00               |                   |                             | नग संख्या (बोरो की संख्य | т)           |                 | 600       |         |
| र्वेट जा उन्ह्रा संवेधन सं<br>स प राज्य क ष व्यणन्त (संदी) होई <sup>24</sup>                                                                                                    | संशोधित मात्रा- वजन (क्विंटल में)    | *                                                                                                    | 200.00               |                   |                             | संशोधित नग संख्या (बोरो  | की संख्या) * |                 | 400       |         |
| म प राज्य क ष ठपणन (मंदी) होई <sup>24</sup>                                                                                                    |                                      |                                                                                                    |                      | دم                | _                           |                          |              |                 |           |         |
| म प राज्य क ष उपणत (संदी) होई <sup>24</sup>                                                                                                    |                                      |                                                                                                    |                      | นเช               | ଗାହ                         | जनुजा सराध               | ग कर         | ]               |           |         |
| स प राज्य क ष उपणल (मंदी) होई <sup>24</sup>                                                                                                    |                                      |                                                                                                    |                      |                   |                             |                          |              |                 |           |         |
| म प राज्य क ष वप्रणल (मंदी) होई <sup>24</sup>                                                                                                    |                                      |                                                                                                    |                      |                   |                             |                          |              |                 |           |         |
| म प राज्य क ष ठपणन (मंदी) होदे <sup>24</sup>                                                                                                    |                                      |                                                                                                    |                      |                   |                             |                          |              |                 |           |         |
| म प राज्य क ष ठापणल (मंदी) होई <sup>24</sup>                                                                                                    |                                      |                                                                                                    |                      |                   |                             |                          |              |                 |           |         |
| स प राज्य क ष वपणत (मंदी) बोर्द <sup>24</sup>                                                                                                    |                                      |                                                                                                    |                      |                   |                             |                          |              |                 |           |         |
| म प राज्य क ष टापणल (मंदी) होर्द <sup>24</sup>                                                                                                    |                                      |                                                                                                    |                      |                   |                             |                          |              |                 |           |         |
| म प राज्य क ष टापणल (मंदी) होर्द <sup>24</sup>                                                                                                    |                                      |                                                                                                    |                      |                   |                             |                          |              |                 |           |         |
| म प राज्य क ष टापणल (मंदी) होर्द <sup>24</sup>                                                                                                    |                                      |                                                                                                    |                      |                   |                             |                          |              |                 |           |         |
| म प राज्य क ष वपणत (मंदी) होई 24                                                                                                    |                                      |                                                                                                    |                      |                   |                             |                          |              |                 |           |         |
| म प राज्य क ष वपणत (मंदी) होई 24                                                                                                    |                                      |                                                                                                    |                      |                   |                             |                          |              |                 |           |         |
| म प राज्य क ष वपणत (मंदी) बोर्द 24                                                                                                    |                                      |                                                                                                    |                      |                   |                             |                          |              |                 |           |         |
| म प राज्य क ष वपणत (मंदी) बोर्द 24                                                                                                    |                                      |                                                                                                    |                      |                   |                             |                          |              |                 |           |         |
|                                                                                                    |                                      |                                                                                                    |                      |                   |                             |                          |              |                 |           |         |

# (6) सत्यापन

(a) व्यापारी द्वारा जमा कये गये पक्षकी का सत्यापन , मंडी फीस की गणना एवं निरस्तीकरण

टयापारी द्वारा जमा किये गये पक्षिकी (16-12-2018 से 31-12-2018) का सत्यापन , मंडी फीस की गणना एवं निरस्तीकरण

|        |                              | व्यापारी अनुनप्ति क | मांक/मंडी  | अकाउंट नंबर *             | 02                        |                         |                                 |                  |                   |                                | खोर्जे          |               |                  |  |
|--------|------------------------------|---------------------|------------|---------------------------|---------------------------|-------------------------|---------------------------------|------------------|-------------------|--------------------------------|-----------------|---------------|------------------|--|
| টিলা   | г                            |                     |            | BHOPAL                    |                           | मंडी समिति              |                                 |                  |                   | BHO                            | BHOPAL          |               |                  |  |
| व्याप  | ारी                          |                     |            | MR KAILASH NA             | ARAYAN AGGARWAI           | -                       | जी.एस.टी. कमांक 23TESTL7703F1ZZ |                  |                   |                                |                 |               |                  |  |
| मंडी ( | मंडी अनुजाप्ति 02            |                     |            |                           | मान नंबर 1010137          |                         |                                 |                  |                   |                                |                 |               |                  |  |
| कंपर्न | कंपनी RAMKISHAN KAILASH NARA |                     |            |                           | ALASH NARAYAN AG          | VARAYAN AGGARWAL BHOPAL |                                 |                  |                   |                                |                 |               |                  |  |
|        |                              |                     |            | पक्षिकी की जानक           | ारी खोर्जे <b>Q</b>       |                         |                                 |                  |                   |                                |                 |               |                  |  |
|        |                              | आपके खा             | तें में उप | लब्ध कुल मंडी फीस ( रुपयं | मिं)                      |                         | 671730.62                       |                  |                   |                                |                 |               |                  |  |
|        |                              |                     |            | नोट : - मूल्य / संडी फीर  | स (रूपये सें) एवं वजन ( 👎 | ਬੰਟਕ ਸੈਂ)               |                                 | Sea              | rch               |                                |                 |               | Q                |  |
|        |                              |                     | स.क.       | पक्षिकी आई.डी.            | फसल                       | कुल वजन(अनुजा द्वार)    | कुल वजन(मंडी फीस जमा)           | कुल वजन(मं<br>नह | डी फीस<br>री जमा) | कुल मूल्य(मंडी फीस<br>नही जमा) | मंडी फीस        | निराशित शुल्क | कुल देय मंडी फीस |  |
| Delete | Ê                            | Verify 🗹            | 1.         | 2800133154468             | गेहूं / गेहूँ             | 25.00                   | 0.00                            | :                | 35.00             | ₹35,000.00                     | ₹525.00         | ₹70.00        | ₹595.00          |  |
| Delete | Î                            | Verify 🗹            | 2.         | 2800150540066             | कपास / बिना ओटी<br>हुई    | 0.00                    | 0.00                            |                  | 0.00              | ₹0.00                          | ₹0.00           | ₹0.00         | ₹0.00            |  |
| Delete | â                            | Verify 🕑            | з.         | 2800177616864             | मूंगफली / छिलका<br>रहित   | 5.00                    | 0.00                            |                  | 0.00              | ₹0.00                          | ₹0.00           | ₹0.00         | ₹0.00            |  |
| Delete | Î                            | Verify 🕑            | 4.         | 2800198951213             | मूंगफली / छिलका<br>सहित   | 0.00                    | 0.00                            |                  | 0.00              | ₹0.00                          | ₹0.00           | ₹0.00         | ₹0.00            |  |
|        |                              |                     |            |                           |                           |                         |                                 |                  |                   |                                | कुल देय मंडी फी | स             | 595.00           |  |

|                            | 05-12-2018                      | <b>स्था</b><br>•                     | ॉक कव तक       | _          | 21-12-2                 | 018                     |                          | •                                | ł                      |
|----------------------------|---------------------------------|--------------------------------------|----------------|------------|-------------------------|-------------------------|--------------------------|----------------------------------|------------------------|
| व्यापारी उ                 | अनुनप्ति कमांक/मंडी अकाउंट नंबर | 02                                   |                |            | I                       | खोजें                   |                          |                                  |                        |
| রিনা                       | BHOPAL                          | ਸੰਤੀ                                 | समिति          |            | 0                       |                         |                          |                                  |                        |
| ट्यापारी                   | MR KAILASH NARAYA               | N AGGARWAL जी:                       | एस.टी. क्रमांक |            | 23TESTL770              | 3F1ZZ                   |                          |                                  |                        |
| संडी अनुजन्ति              | 02                              | सान                                  | । नंबर         |            | 1010137                 |                         |                          |                                  |                        |
| कंपनी                      | RAMKISHAN KAILASH               | NARAYAN AGGARWAL BHOPAL              |                |            |                         |                         |                          |                                  |                        |
| <b>कुल जमा</b> म<br>15241€ | ਸੰਭੀ ਪੁਰਜ<br>65.00              | <u>ক</u> ুল প্রায়ুতক ক।<br>852434.3 | 3पयान<br>8     |            |                         | शेष जमा मंडी<br>671730. | থ্যকৰ<br>52              | 0-0-0                            |                        |
| ppiove                     | Reject                          | आई.डी. फसल                           | बिल नंबर       | बिल दिनॉक  | कुल वजन(क्विंटल<br>में) | कुल मूल्य(रु.में)       | दय म≤<br>फीस<br>(रु.में) | । ।नर्गाश्र<br>शुल्क<br>(रु.में) | 1 कुल<br>मंडी<br>(रु.ग |
| Approve                    | Reject                          | 18121010137012 비ল / Pado             | dy 23/12       | 12-12-2018 | 100.00                  | 200000.00               | 0                        | 0                                | 0                      |
|                            | D-1                             | 18121010137018백에 / 백례                | 22             | 10-12-2018 | 200.00                  | 200000.00               | 0                        | 0                                | 0                      |
| Approve                    | Reject                          | 18121010137021 मनका/भडा              | / मक्का 103    | 14-12-2018 | 300.00                  | 300000.00               | 0                        | 0                                | 0                      |

व्यापारी के द्वारा स्वयं के लिए क्रय किये ,मूंगफली को Approve करें

| दिनॉक कब से                         | 05-12-2018                           | i i i i i i i i i i i i i i i i i i i | दिनॉक कब लक                           | 21-12-2018                          | - |
|-------------------------------------|--------------------------------------|---------------------------------------|---------------------------------------|-------------------------------------|---|
| व्यापारी अनुजपित क्रमांक/मंडी अकाउं | नंबर                                 | 02                                    |                                       | खोर्जे                              |   |
| র্তিনা                              | BHOPAL                               | Ŧ                                     | मंडी समिति                            | BHOPAL                              |   |
| त्यापारी                            | MR KAILASH NARAYAN AGGARWAL          | 3                                     | जी.एस.टी. क्रमॉक                      | 23TESTL7703F1ZZ                     |   |
| संबी अनुजन्ति                       | 02                                   | Ŧ                                     | मान नंबर                              | 1010137                             |   |
| <u>कंपनी</u>                        | RAMKISHAN KAILASH NARAYAN AGGARWAL B | BHOPAL                                |                                       |                                     |   |
|                                     | दयापारा क द्वारा स्वय                | यकाल एक याकय, क                       | मूर्यप्रेला क जनुजा पत्र का जानकारा . |                                     |   |
| सं.क. सत्यापन आई.डी.                | फसल                                  | अनुला दिनाँक                          | कुल वजन(क्विंटल में)                  | प्रसंस्करण के बाद वजन (क्विंटल में) |   |
| 1. Approve 1810101371200005         | खिलमा सहित                           | 12-12-2018                            | 250.00                                | 175.00                              |   |
| 1. Approve 1810101371200005         | खिलका सहित                           | 12-12-2018                            | 250.00                                | 175.00                              |   |